# **Operating Instructions**

# Seven2Go™ pro Conductivity Meter

S7

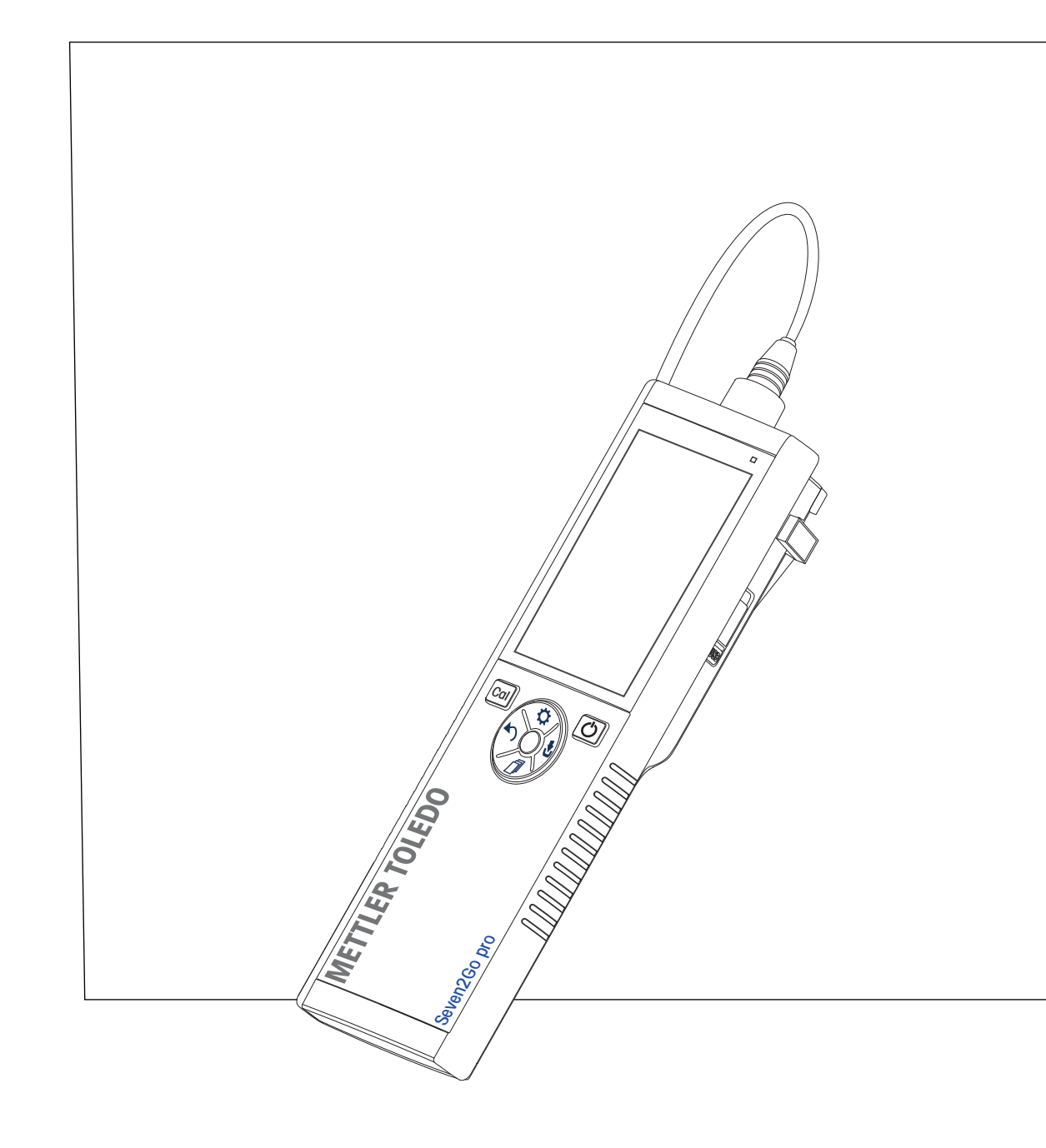

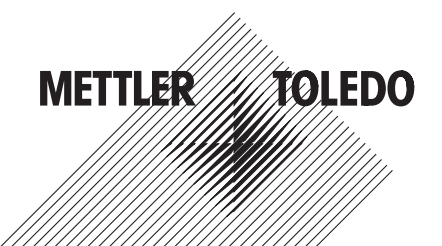

# **Table of Contents**

| 1 | Introduction      |                 |                                           | 7  |
|---|-------------------|-----------------|-------------------------------------------|----|
| 2 | Safety Measures   |                 |                                           | 8  |
|   |                   | 2.1             | Definition of signal warnings and symbols | 8  |
|   |                   | 2.2             | Product specific safety notes             | 8  |
| 3 | Design and Funct  | ion             |                                           | 11 |
|   |                   | 3.1             | Overview                                  | 11 |
|   |                   | 3.2             | Sensor connection                         | 11 |
|   |                   | 3.3             | T-Pad and hard keys                       | 11 |
|   |                   | 3.4             | Interface connection                      | 13 |
|   |                   | 3.5             | Display icons                             | 13 |
|   |                   | 3.6             | LED                                       | 15 |
|   |                   | 3.7             | Acoustic signal                           | 15 |
| 4 | Putting into Oper | ation           |                                           | 16 |
|   |                   | 4.1             | Scope of Delivery                         | 16 |
|   |                   | 4.2             | Installing the batteries                  | 17 |
|   |                   | 4.3             | Installing power supply                   | 18 |
|   |                   | 4.4             | Connecting sensors                        | 19 |
|   |                   | 4.5             | Installing optional equipment             | 20 |
|   |                   | 4.5.1           | Electrode holder                          | 20 |
|   |                   | 4.5.2           | Meter base stabilizing unit               | 20 |
|   |                   | 4.5.3           | Wrist strap                               | 21 |
|   |                   | 4.6             | Switching the instrument on and off       | 22 |
|   |                   | 4./             | Instrument Setup                          | 22 |
|   |                   | 4.7.1           | Storage mode                              | 23 |
|   |                   | 4.7.1.2         | Storage destination                       | 23 |
|   |                   | 4.7.2           | System settings                           | 24 |
|   |                   | 4.7.2.1         | Language                                  | 24 |
|   |                   | 4.7.2.2         | Time and date                             | 24 |
|   |                   | 4.7.2.3         | Access control                            | 24 |
|   |                   | 4.7.2.4<br>4725 | liser modes                               | 20 |
|   |                   | 4.7.2.6         | Power management                          | 26 |
|   |                   | 4.7.3           | Factory reset                             | 26 |
|   |                   | 4.7.4           | Instrument self-test                      | 26 |
| 5 | Instrument Setup  |                 |                                           | 27 |
|   |                   | 5.1             | Data storage                              | 27 |
|   |                   | 5.1.1<br>5.1.2  | Storage mode                              | 2/ |
|   |                   | 0.1.Z           |                                           | 27 |
|   |                   | 5.2<br>5.2 1    | System settings                           | 28 |
|   |                   | 522             | Time and date                             | 20 |
|   |                   | 5.2.3           | Access control                            | 28 |
|   |                   | 5.2.4           | Sounds and visuals                        | 29 |
|   |                   | 5.2.5           | User modes                                | 29 |
|   |                   | 5.2.6           | Power management                          | 30 |
|   |                   | 5.3             | Factory reset                             | 30 |
|   |                   | 5.4             | Instrument self-test                      | 30 |

| 6  | Conductivity Settir | ngs          |                                                | 31       |
|----|---------------------|--------------|------------------------------------------------|----------|
|    |                     | 6.1          | Calibration settings                           | 32       |
|    |                     | 6.1.1        | Select a pre-defined conductivity standard     | 32       |
|    |                     | 6.1.2        | Enter a customized conductivity standard       | 33       |
|    |                     | 6.1.3        | Enter a cell constant                          | 33       |
|    |                     | 0.1.4        | Calibration reminder                           | 33       |
|    |                     | 6.2<br>6.2 1 | Reference Temperature                          | 30<br>35 |
|    |                     | 6.2.2        | Temperature Correction                         | 35       |
|    |                     | 6.2.3        | TDS factor                                     | 36       |
|    |                     | 6.2.4        | Conductivity unit                              | 36       |
|    |                     | 6.2.5        |                                                | 3/       |
|    |                     | 6.3          | Enapoint type                                  | 38       |
|    |                     | 6.4          | Interval readings                              | 38       |
|    |                     | 6.5          | lemperature settings                           | 39       |
|    |                     | 6.6          | Measurement limits                             | 39       |
| 7  | IDs                 |              |                                                | 40       |
|    |                     | 7.1          | Sample ID                                      | 40       |
|    |                     | 7.2          | User ID                                        | 40       |
|    |                     | 7.3          | Sensor ID                                      | 41       |
| 8  | Sensor Calibration  | I            |                                                | 42       |
| 9  | Sample Measurem     | nent         |                                                | 43       |
|    |                     | 9.1          | Selecting a measurement unit                   | 43       |
|    |                     | 9.2          | Performing a conductivity measurement          | 43       |
|    |                     | 9.3          | Performing a TDS measurement                   | 44       |
|    |                     | 9.4          | Performing a salinity measurement              | 45       |
|    |                     | 9.5          | Performing a resistivity measurement           | 46       |
|    |                     | 9.6          | Performing a conductivity ash measurement      | 47       |
|    |                     | 9.7          | Performing a measurement with interval reading | 48       |
| 10 | Data Management     | 1            |                                                | 49       |
|    |                     | 10.1         | Data menu structure                            | 49       |
|    |                     | 10.2         | Measurement data                               | 49       |
|    |                     | 10.3         | Calibration data                               | 50       |
|    |                     | 10.4         | ISM data                                       | 50       |
|    |                     | 10.5         | Data export to PC                              | 51       |
| 11 | Maintenance         |              |                                                | 52       |
|    |                     | 11.1         | Software update                                | 52       |
|    |                     | 11.2         | Repair of the instrument                       | 52       |
|    |                     | 11.3         | Disposal                                       | 52       |
| 12 | Product Portfolio   |              |                                                | 53       |
|    |                     | 12.1         | Meter and kit versions                         | 53       |
|    |                     | 12.2         | Accessories                                    | 54       |
| 13 | Technical Data      |              |                                                | 55       |

# 14 Appendix

|        |                                                                      | 57 |
|--------|----------------------------------------------------------------------|----|
| 14.1   | Conductivity standards                                               | 57 |
| 14.2   | Temperature correction factors                                       | 58 |
| 14.3   | Temperature coefficients (alpha-values)                              | 59 |
| 14.4   | Practical salinity scale (UNESCO 1978)                               | 59 |
| 14.5   | Conductivity to TDS conversion factors                               | 59 |
| 14.6   | USP/EP tables                                                        | 60 |
| 14.7   | Conductivity ash methods                                             | 60 |
| 14.7.1 | Refined sugar (28 g/100 g solution) ICUMSA GS2/3-17                  | 60 |
| 14.7.2 | Raw sugar or melasses (5 g / 100 mL solution) ICUMSA GS 1/3/4/7/8-13 | 60 |

# **1** Introduction

Thank you for purchasing this high quality METTLER TOLEDO portable meter. Everywhere you measure pH, conductivity or dissolved oxygen - the Seven2Go<sup>™</sup> portables are designed to offer you fast quality data, one-handed operation and an investment that lasts. Whether you work in the laboratory, at-line or outdoors, the Seven2Go<sup>™</sup> meters will provide you with high quality measurement everywhere you go. The Seven2Go<sup>™</sup> offers many exciting features, including:

- Simple and intuitive menus that shorten steps needed for setting up measurements and calibration
- T-pad hard keys for comfortable and fast navigation
- Rubber side-guards for comfortable, one-handed operation
- IP67 rating for the entire measurement system, including meter, sensor and the connection cables
- Useful accessories such as the electrode clip, the meter base stabilizing unit, the wrist strap and the uGo™ carrying case with hermetically sealed interior for easy cleaning

# 2 Safety Measures

# 2.1 Definition of signal warnings and symbols

Safety notes are marked with signal words and warning symbols. These show safety issues and warnings. Ignoring the safety notes may lead to personal injury, damage to the instrument, malfunctions and false results.

### Signal words

| WARNING   | for a hazardous situation with medium risk, possibly resulting in severe injuries or death if not avoided.                                                 |
|-----------|----------------------------------------------------------------------------------------------------|
| CAUTION   | for a hazardous situation with low risk, resulting in damage to the device or the property or in loss of data, or minor or medium injuries if not avoided. |
| Attention | (no symbol) for important information about the product.                                                                                                   |
| Note      | (no symbol)<br>for useful information about the product.                                                                                                   |

### Warning symbols

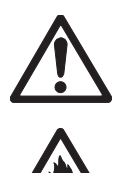

General hazard

Inflammable or explosive substance

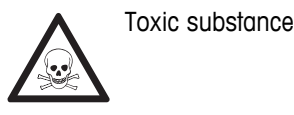

# 2.2 Product specific safety notes

Your instrument represents state-of-the-art technology and complies with all recognized safety rules, however, certain hazards may arise in extraneous circumstances. Do not open the housing of the instrument; it does not contain any parts that can be maintained, repaired or replaced by the user. If you ever have problems with your instrument, contact your authorized METTLER TOLEDO dealer or service representative.

### Intended use

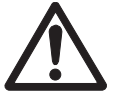

This instrument is designed for a wide range of applications in various areas and is suitable for measuring pH (S2, S8), conductivity (S3, S7) or dissolved oxygen (S4, S9).

The use therefore requires knowledge and experience in working with toxic and caustic substances as well as knowledge and experience working with application-specific reagents, which may be toxic or hazardous.

The manufacturer shall not be held liable for any damage resulting from incorrect usage divergent to the operating instructions. Furthermore, the manufacturer's technical specifications and limits must be adhered to at all times and in no way exceeded.

Location

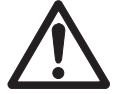

The instrument has been developed for indoor and outdoor operation and may not be used in explosive environments.

Use the instrument in a location which is suitable for the operation, protected from direct sunlight and corrosive gases. Avoid powerful vibrations, excessive temperature fluctuations and temperatures below 0 °C and above 40 °C.

### **Protective Clothing**

It is advisable to wear protective clothing in the laboratory when working with hazardous or toxic substances.

A lab coat should be worn.

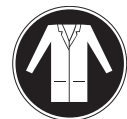

Suitable eye protection such as goggles should be worn.

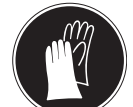

Use appropriate gloves when handling chemicals or hazardous substances, checking their integrity before use.

### Safety notes

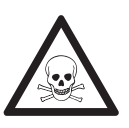

# WARNING

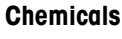

All relevant safety measures are to be observed when working with chemicals.

- a) Set up the instrument in a well-ventilated location.
- b) Any spills should be wiped off immediately.
- c) When using chemicals and solvents, comply with the instructions of the producer and the general lab safety rules.

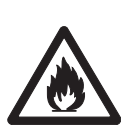

# Flammable solvents

WARNING

All relevant safety measures must be observed when working with flammable solvents and chemicals.

- a) Keep all sources of flame away from the workplace.
- b) When using chemicals and solvents, comply with the instructions of the producer and the general lab safety rules.

### **FCC Rules**

This device complies with Part 15 of the FCC Rules and Radio Interference Requirements of the Canadian Department of Communications. Operation is subject to the following conditions: (1) this device may not cause harmful interference, and (2) this device must accept any interference received, including interference that may cause undesired operation.

This equipment has been tested and found to comply with the limits for a Class A digital device, pursuant to Part 15 of the FCC rules. These limits are designed to provide reasonable protection against harmful interference when the equipment is operated in a commercial environment. This equipment generates, uses, and can radiate radio frequency energy and, if not installed and used in accordance with the instruction manual, may cause harmful interference to radio communications. Operation of this equipment in a residential area is likely to cause harmful interference in which case the user will be required to correct the interference at his own expense.

# 3 Design and Function

# 3.1 Overview

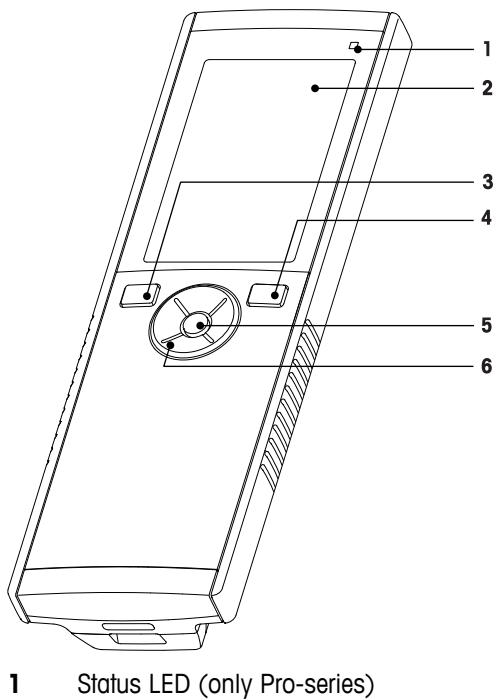

- 2 Display
- 3 Calibration key
- 4 On/Off key
- 5 Read key
- 6 T-Pad

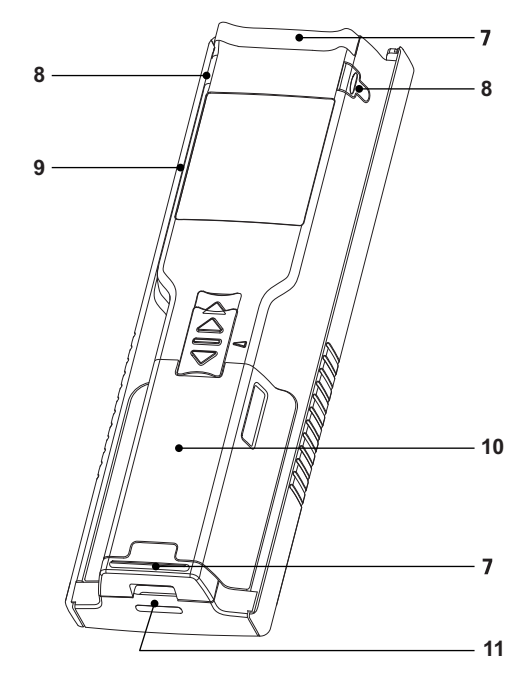

- 7 Rubber feet
- 8 Fixing points for electrode holder
- 9 Micro-USB port (only Pro-series)
- 10 Battery compartment
- 11 Slot for wrist strap

# 3.2 Sensor connection

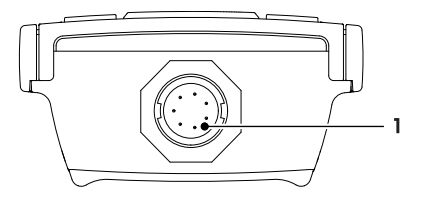

1 LTW socket for conductivity and temperature signal input

# 3.3 T-Pad and hard keys

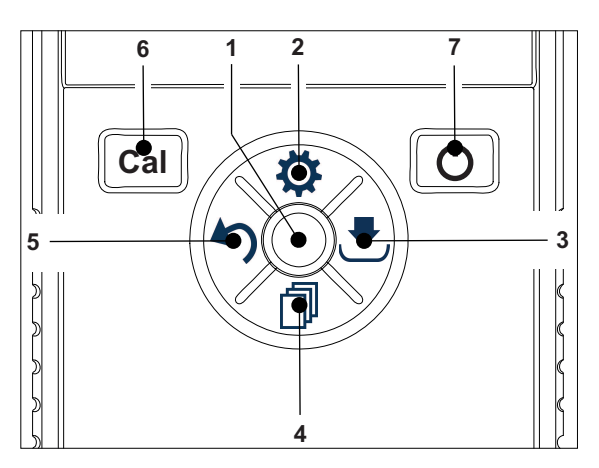

### In standard screen

|   | Кеу             | Press and release                  | Press and hold                                                            |
|---|-----------------|------------------------------------|---------------------------------------------------------------------------|
| 1 | Read            | Start and manually stop a measure- | Activate/Deactivate uFocus™                                               |
|   |                 | meni                               |                                                                           |
| 2 | Settings / Up 🌣 | Open setup menu                    |                                                                           |
| 3 | Store / Right 🛃 | Save last measurement data         |                                                                           |
| 4 | Mode / Down 🗇   | Switch measurement mode            |                                                                           |
| 5 | Recall / Left 🅎 | Recall measurement data            |                                                                           |
| 6 | Cal             | Enter calibration mode             | Recall last calibration result                                            |
| 7 | On / Off ථ      |                                    | Switch instrument on (hold for 1 sec-<br>ond) or off (hold for 3 seconds) |

### In calibration mode (indicated by ${\bf \succeq}$ )

|   | Кеу             | Press and release                                              | Press and hold        |
|---|-----------------|----------------------------------------------------------------|-----------------------|
| 1 | Read            | Start and manually stop calibration<br>Save calibration result |                       |
| 2 | Settings / Up 🌣 |                                                                |                       |
| 3 | Store / Right 🛃 |                                                                |                       |
| 4 | Mode / Down 🗇   |                                                                |                       |
| 5 | Recall / Left 🅎 | Discard calibration result                                     | Exit calibration mode |
| 6 | Cal             |                                                                |                       |
| 7 | On / Off 🖒      |                                                                |                       |

### Settings and data menu

|   | Key             | Press and release                                                                                                    | Press and hold                                    |
|---|-----------------|----------------------------------------------------------------------------------------------------|---------------------------------------------------|
| 1 | Read            | Select submenu<br>Confirm setting                                                                                              | Exit menu                                         |
| 2 | Settings / Up 🌣 | Edit value (increase)<br>Navigate between menu points                                                                          | Fast value increase                               |
| 3 | Store / Right 💌 | Navigate between menu tabs<br>(only in top level per tab)                                                                      |                                                   |
| 4 | Mode / Down 🗇   | Edit value (decrease)<br>Navigate between menu points                                                                          | Fast value decrease                               |
| 5 | Recall / Left 🗠 | Navigate between menu tabs<br>(only in top level per tab)<br>One level up (if not in top level)<br>Move left (in input fields) | One level up (if entering value into input field) |
| 6 | Cal             |                                                                                                    |                                                   |
| 7 | On / Off 🖒      |                                                                                                    |                                                   |

# 3.4 Interface connection

The Micro-USB interface can be used for data transfer to a connected PC (LabX direct software) and for external power supply. It is not possible to charge the batteries.

1 Micro-USB port

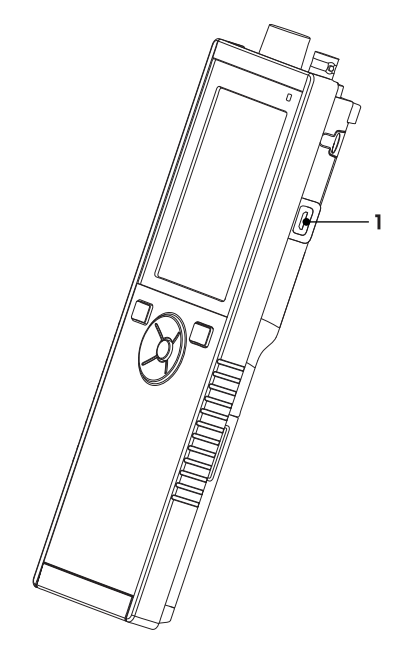

### See also

• Installing power supply (page 18)

# 3.5 Display icons

| Icon     | Description                                                                                                    |
|----------|----------------------------------------------------------------------------------------------------|
|          | Power status         ■ 100% (fully charged)         ■ 75%         ■ 50%         ■ 25%         ● 0% (fully discharged)         ゼ External power supply conected (USB) |
|          | USB-PC connection                                                                                                    |
|          | User mode<br>R Routine<br>r Expert<br>€ Outdoor                                                                                                    |
| <b>.</b> | Storage mode                                                                                                    |
| Int      | Interval Reading is on                                                                                                    |
| GLP      | GLP format is used                                                                                                    |
| ISM      | ISM sensor has been detected and is properly connected                                                                                                    |
|          | Warning / Error occured                                                                                                    |

| Icon | Description                                           |
|------|-------------------------------------------------------|
|      | Sample ID                                             |
|      | Calibration standard                                  |
|      | User ID                                               |
|      | Sensor ID                                             |
| /A   | Endpoint type<br>A Automatic<br>/⊤ Timed<br>/™ Manual |
|      | Wait icon                                             |

# 3.6 LED

To use the LED, it has to be enabled in the instrument setup, see section Sounds and visuals (page 25). The LED indicates different information of the device:

- Alarm Messages
- Measurement endpoint
- System Info

| Instrument State                                                           | LED green  | LED red  | LED<br>orange | Meaning                                                                                                    |
|----------------------------------------------------------------------------|------------|----------|---------------|----------------------------------------------------------------------------------------------------|
| Instrument turn ON                                                         | On for 5 s |          |               | Instrument boot up                                                                                                    |
|                                                                            |            | Blinking |               | <ul> <li>Instrument has failed to boot correctly or failure after booting</li> <li>Error message appears</li> </ul>                                                                              |
| Instrument running<br>without calibration or<br>measurement in<br>progress |            | Blinking |               | <ul> <li>Calibration has expired and user has defined<br/>instrument to be blocked if sensor expires -<br/>error message displayed</li> <li>Any other error occurred and is displayed</li> </ul> |
| Measurement Mode                                                           | Pulsing    |          |               | Measurement in progress                                                                                                    |
|                                                                            | Solid      |          |               | Measurement complete                                                                                                    |
|                                                                            |            | Blinking |               | Measurement outside limits                                                                                                    |
|                                                                            |            |          |               | Error occured                                                                                                    |
| Calibration Mode                                                           | Pulsing    |          |               | Calibration in progress                                                                                                    |
|                                                                            | Solid      |          |               | Calibration complete                                                                                                    |
|                                                                            |            | Blinking |               | Calibration not successful                                                                                                    |
|                                                                            |            |          |               | Error occured                                                                                                    |
| Data Transfer                                                              | Pulsing    |          |               | Data transfer in progress                                                                                                    |
|                                                                            | Solid      |          |               | Data transfer complete                                                                                                    |
|                                                                            |            | Blinking |               | Data transfer not successful                                                                                                    |
|                                                                            |            |          |               | Error occured                                                                                                    |
| Sleep Mode                                                                 |            |          | Solid         | Meter in Sleep Mode                                                                                                    |
|                                                                            |            |          |               | Press On/Off to re-activate meter                                                                                                    |

# 3.7 Acoustic signal

To use the acoustic signals, they have to be enabled in the instrument setup (see section Sounds and visuals (page 25)). You can enable or disable the acoustic signal for the following features:

- Keypress
- Alarm Messages
- Measurement endpoint

# 4 Putting into Operation

# 4.1 Scope of Delivery

Check the completeness of the delivery. The following parts belong to the standard equipment of your new instrument. Further parts may be included depending on the ordered kit versions.

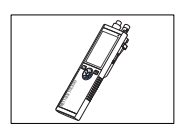

S7 instrument for conductivity measurement

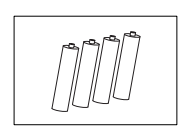

Battery LR3/AA 1.5V 4 pcs.

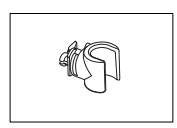

Electrode holder

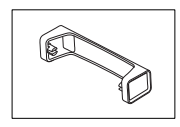

Meter base unit

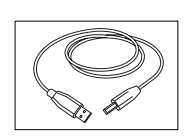

USB-A to micro-USB cable for connection to PC, length = 1 m

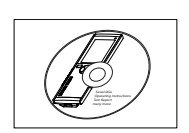

CD-ROM including operating instructions

# 4.2 Installing the batteries

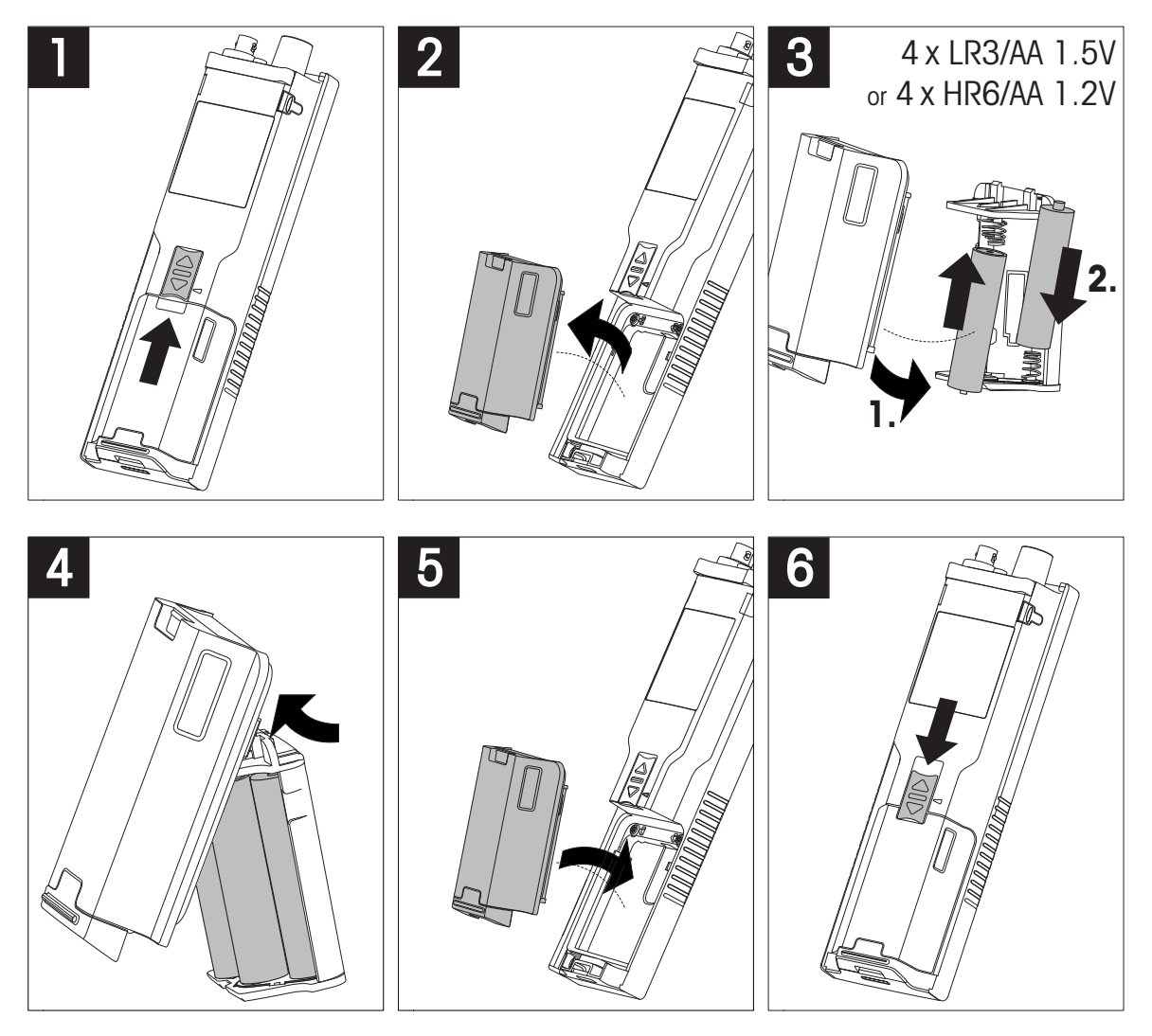

# 4.3 Installing power supply

The instrument is not supplied with an AC adapter.

Alternatively, the instrument can be supplied by an external power supply unit (not included in the scope of delivery) via the Micro-USB socket. Use an AC adapter that is suitable for all line voltages in the range of 100 to 240 V, 50/60 Hz and incorporates a USB socket. For connection, a suitable USB cable with an Micro-USB plug is required.

While the instrument is powered by the external power supply, the batteries are not being used. The icon t is shown on the screen.

### Attention

- Take care that the AC adapter does not come into contact with liquids!
- The power plug must be accessible at all times!

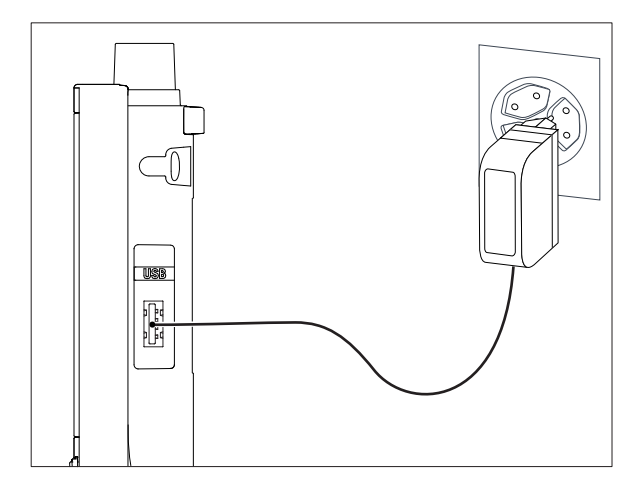

- 1 Connect the cable of the AC adapter with the Micro-USB socket of the instrument.
- 2 Plug the AC adapter into the wall socket.

# 4.4 Connecting sensors

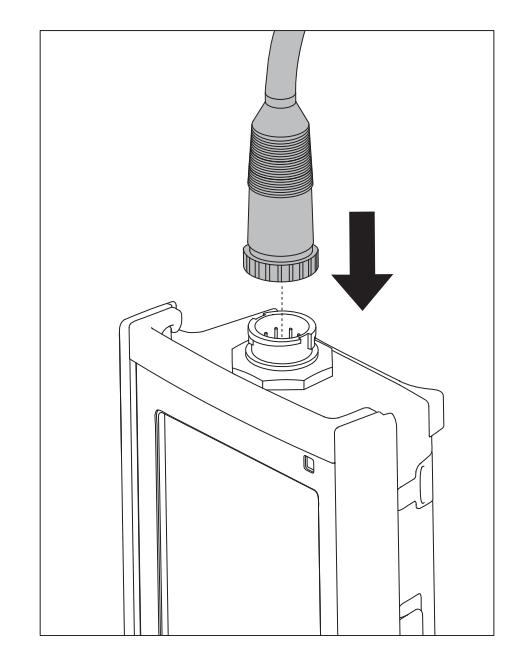

### ISM<sup>®</sup> sensor

When connecting an ISM<sup>®</sup> sensor to the meter, one of the following conditions have to be met for the calibration data to be transferred automatically from the chip of the sensor into the meter and is used for further measurements. After attaching the ISM<sup>®</sup> sensor ...

- The meter must be switched on.
- (If the meter is already switched on) the **READ** key is pressed.
- (If the meter is already switched on) the CAL key is pressed.

We strongly recommend you to switch off the meter when disconnecting an ISM sensor. In doing so, you make sure that the sensor is not removed while the instrument is reading data from or writing data to the ISM-chip of the sensor.

The **ISM** icon is appears on the display and the sensor ID of the sensor chip is registered and appears on the display.

The calibration history, the initial certificate and the maximum temperature can be reviewed and printed in the data memory.

# 4.5 Installing optional equipment

### 4.5.1 Electrode holder

For a safe placing of the electrode you can mount an electrode holder on the side of the instrument. The electrode holder is part of delivery. You can mount it on either sides of the instrument for your personal handling.

1 Remove the protective clips (1).

2 Push the electrode holder (1) into the recess (2) of the instrument.

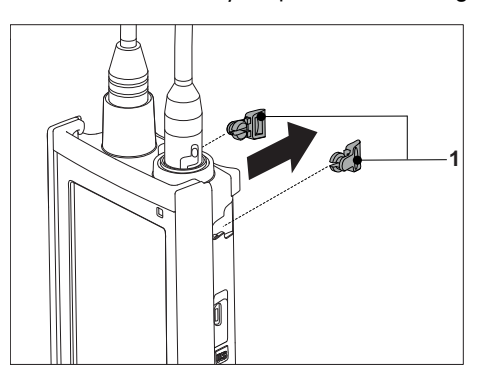

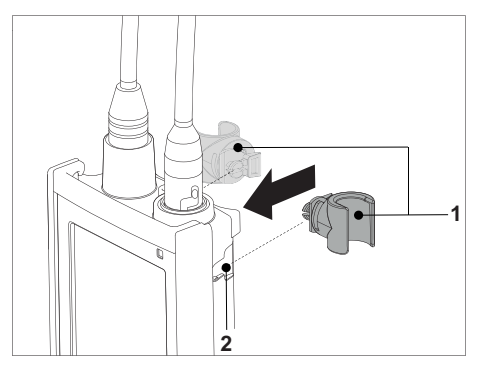

# 4.5.2 Meter base stabilizing unit

The meter base stabilizing unit should be mounted when using the instrument on a desk. It ensures a more firm and secure stand when pressing the keys.

1 Remove the protective clips (1).

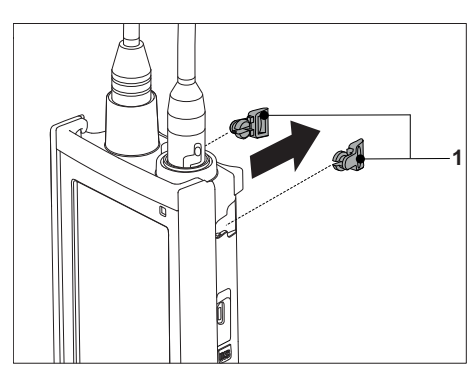

2 Push the meter base stabilizing unit (1) into the recesses (2) of the instrument.

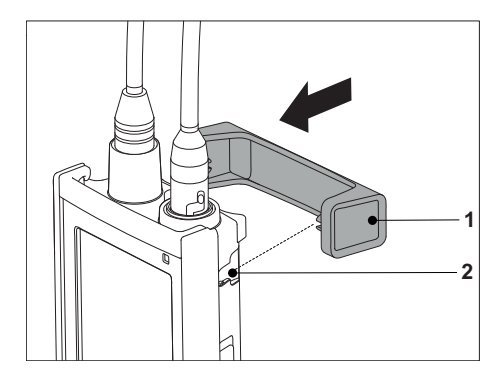

# 4.5.3 Wrist strap

For better protection against damage caused by dropping, you can mount the wrist strap as shown in the following diagrams.

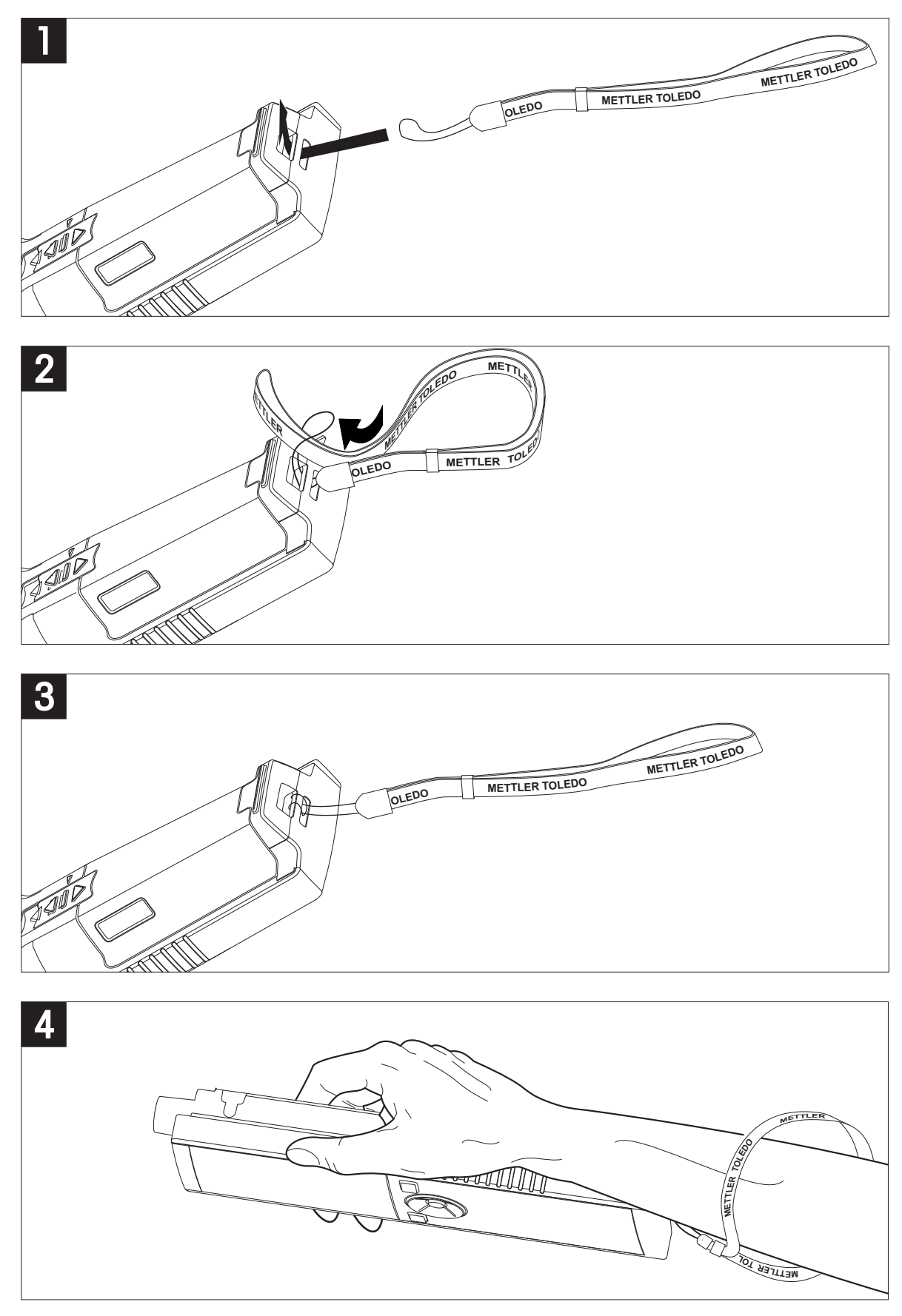

# 4.6 Switching the instrument on and off

- 1 Press O to switch on the instrument.
  - The firmware version, the serial number and the current date are displayed for about 5 seconds. After that the instrument is ready for use.
- 2 Press O for 3 seconds and release to switch off the instrument.

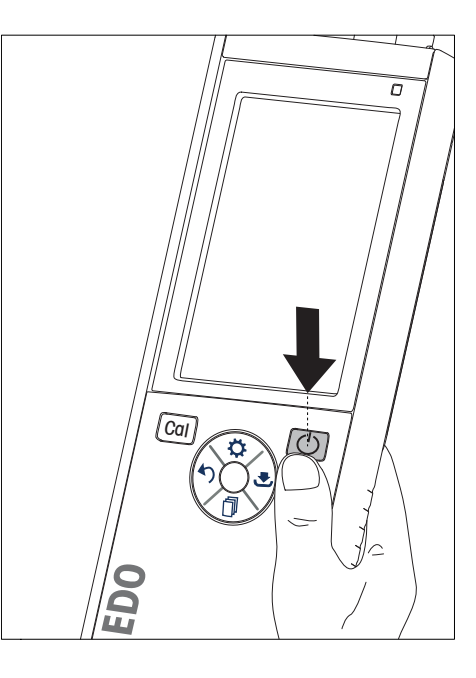

### Note

- By default after 10 minutes not in use, the instrument changes to sleep mode. This can be changed in the setup.
- When starting the meter for the first time, the display for entering time and date appears automatically. These settings can be changed later again.

### See also

- Power management (page 26)
- Time and date (page 24)

### 4.7 Instrument Setup

- 1 Press 🌣 to enter the menu.
- 2 Go to 🕷 .

### Menu structure

| 1.    | Data Storage         |
|-------|----------------------|
| 1.1   | Storage Mode         |
| 1.1.1 | Automatic Storage    |
| 1.1.2 | Manual Storage       |
| 1.2   | Storage Destination  |
| 1.2.1 | Memory               |
| 1.2.2 | LabX Direct          |
| 1.2.3 | Memory + LabX Direct |
| 2.    | System Settings      |
| 2.1   | Language             |
| 2.2   | Time and Date        |
| 2.3   | Access Control       |
| 2.4   | Sounds & Visuals     |
| 2.5   | User Mode            |
| 2.6   | Power Management     |
| 3.    | Factory Reset        |
| 4.    | Instrument Self-test |

### 4.7.1 Data storage

### 4.7.1.1 Storage mode

### • Automatic storage:

In this storage mode, all measurement results are getting saved automatically to the selected storage destination.

### • Manual storage:

In this mode, the user has to save a measurement result manually by pressing . For this, the user gets a message on the display after every measurement.

### 4.7.1.2 Storage destination

There are different possibilities to store the measurement results. The Seven2Go pro meter provides 2000 internal memory locations (**M0001** - **M2000**).

### • Memory:

The measurement results are saved in the internal memory.

### • LabX Direct:

The measurement results are transferred only to LabX Direct. For this a PC connection via USB is required. The PC software LabX<sup>®</sup> direct must be setup accordingly.

### • Memory + LabX Direct:

The measurement results are saved in the internal memory and transferred to LabX<sup>®</sup>Direct. For this a PC connection via USB is required. The PC software LabX<sup>®</sup>direct must be setup accordingly.

# 4.7.2 System settings

### 4.7.2.1 Language

The following languages are available for the system:

- English
- German
- French
- Spanish
- Italian
- Portuguese
- Polish
- Russian
- Chinese
- Japanese
- Korean
- Thai

### 4.7.2.2 Time and date

When starting the meter for the first time, the display for entering time and date appears automatically. In the system settings, two time and four date display formats are available:

### • Time

24-hour format (for example, 06:56 and 18:56) 12-hour format (for example, 06:56 AM and 06:56 PM)

• Date

28-11-2013 (day-month-year) 11-28-2013 (month-day-year) 28-Nov-2013 (day-month-year) 28/11/2013 (day-month-year)

### 4.7.2.3 Access control

PIN settings are available for:

- System Settings
- Deletion of Data
- Instrument Login

A maximum of 6 characters can be entered as PIN. When enabling an access control, the PIN must be defined and re-entered for verification.

### Note

 Access control for system settings cannot be disabled as long as the instrument is operated in routine mode!

### See also

• User modes (page 25,29)

### 4.7.2.4 Sounds and visuals

An acoustic signal can be switched on or off for the following three cases:

- Key is pressed
- Alarm/warning message appears
- Measurement is stable and has endpointed (stability signal appears)

The LED can be switched on or off for the following three cases:

- Alarm message
- Measurement endpoint
- System info

### 4.7.2.5 User modes

The meter has three user modes:

### Routine Mode:

Limited access rights. The user can only perform measurements, calibrations, review results and change basic settings. The concept of the routine mode is a GLP feature which ensures that important settings and stored data cannot be deleted or unintentionally changed. The following operations are blocked in routine mode:

- Deletion of data
- Measurement and Calibration settings (except choosing reference temperature)
- Create sensor ID
- Factory reset
- Instrument self-test
- System settings can be accessed by entering PIN code (by default 000000)

### Expert Mode:

The factory default setting enables all functions of the meter.

### Outdoor Mode:

The user has full access rights (like in expert mode). The screen is always is uFocus view and the following parameters are set to specific values to reduce battery consumption:

- Auto dimming after 20 s
- Auto shutdown after 10 min
- All LED signals off

### 4.7.2.6 Power management

### Screen Brightness:

The screen brightness can be set from levels 1 to 16.

### Auto Dimming:

You can activate the auto dimming function for power saving. For this you can define a time period from 5 - 300 s. This is the time when the period backlight is switched off after the instrument is not in use.

### **Energy Saving**:

You can activate either auto sleep or auto shutdown for saving energy.

### Auto Sleep

The instrument changes into the sleep modus (standby) after a defined time of not in use. The instrument does not shut down automatically. You can define a time period between 5 - 99 minutes. The orange LED light indicates that the instrument currently is in sleep mode. Press O to activate the meter.

### Auto Shutdown

The instrument shuuts down automatically after a defined time of not in use. You can define a time period between 5 - 99 minutes.

### 4.7.3 Factory reset

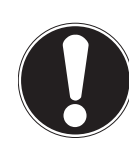

### Loss of data!

Note

With a factory reset all settings will be set to default values and all data memories will be deleted.

- 1 Press 🌣 to enter the setup menu.
- 2 Go to \$ > Factory Reset.
- 3 Press Read to confirm the factory reset or press 5 to cancel.
  - ⇒ When confirmed, all settings have default values and the memory is fully cleared.
- 4 Press and hold 5 to exit the setup menu.

### 4.7.4 Instrument self-test

The instrument self-test allows to check if display, LED, beep and keys are working correctly.

- 1 Press 🌣 to enter the setup menu.
- 2 Go to  $\mathscr{W} >$  Instrument Self-test.
- 3 Press Read to start the self-test.
  - ⇒ **Display:** All pixels of the display are shown black for 2 seconds, then white for 2 seconds.
  - ⇒ LED: The LED changes color to green, orange and flashing red.
  - ⇒ Beep and keys: The icons for the seven keys are shown on the screen, each keypress lets its icon disappear while a beep sounds. The keys must be pressed within 20 seconds.
- ⇒ If the self-test is successful, OK appears on the screen and the LED is green for 2 seconds. Otherwise Selftest failure appears and the LED flashes red. In both cases the instrument then goes back to normal mode.

# 5 Instrument Setup

- 1 Press 🌣 to enter the menu.
- 2 Go to 🕼 .

Menu structure

| 1.    | Data Storage         |
|-------|----------------------|
| 1.1   | Storage Mode         |
| 1.1.1 | Automatic Storage    |
| 1.1.2 | Manual Storage       |
| 1.2   | Storage Destination  |
| 1.2.1 | Memory               |
| 1.2.2 | LabX Direct          |
| 1.2.3 | Memory + LabX Direct |
| 2.    | System Settings      |
| 2.1   | Language             |
| 2.2   | Time and Date        |
| 2.3   | Access Control       |
| 2.4   | Sounds & Visuals     |
| 2.5   | User Mode            |
| 2.6   | Power Management     |
| 3.    | Factory Reset        |
| 4.    | Instrument Self-test |

# 5.1 Data storage

### 5.1.1 Storage mode

### • Automatic storage:

In this storage mode, all measurement results are getting saved automatically to the selected storage destination.

### • Manual storage:

In this mode, the user has to save a measurement result manually by pressing . For this, the user gets a message on the display after every measurement.

# 5.1.2 Storage destination

There are different possibilities to store the measurement results. The Seven2Go pro meter provides 2000 internal memory locations (**M0001** - **M2000**).

### • Memory:

The measurement results are saved in the internal memory.

### • LabX Direct:

The measurement results are transferred only to LabX Direct. For this a PC connection via USB is required. The PC software LabX<sup>®</sup> direct must be setup accordingly.

### • Memory + LabX Direct:

The measurement results are saved in the internal memory and transferred to LabX<sup>®</sup>Direct. For this a PC connection via USB is required. The PC software LabX<sup>®</sup>direct must be setup accordingly.

# 5.2 System settings

### 5.2.1 Language

The following languages are available for the system:

- English
- German
- French
- Spanish
- Italian
- Portuguese
- Polish
- Russian
- Chinese
- Japanese
- Korean
- Thai

# 5.2.2 Time and date

When starting the meter for the first time, the display for entering time and date appears automatically. In the system settings, two time and four date display formats are available:

### • Time

24-hour format (for example, 06:56 and 18:56) 12-hour format (for example, 06:56 AM and 06:56 PM)

• Date

28-11-2013 (day-month-year) 11-28-2013 (month-day-year) 28-Nov-2013 (day-month-year) 28/11/2013 (day-month-year)

### 5.2.3 Access control

PIN settings are available for:

- System Settings
- Deletion of Data
- Instrument Login

A maximum of 6 characters can be entered as PIN. When enabling an access control, the PIN must be defined and re-entered for verification.

### Note

 Access control for system settings cannot be disabled as long as the instrument is operated in routine mode!

### See also

• User modes (page 25)

### 5.2.4 Sounds and visuals

An acoustic signal can be switched on or off for the following three cases:

- · Key is pressed
- Alarm/warning message appears
- Measurement is stable and has endpointed (stability signal appears)

The LED can be switched on or off for the following three cases:

- Alarm message
- Measurement endpoint
- System info

### 5.2.5 User modes

The meter has three user modes:

### Routine Mode:

Limited access rights. The user can only perform measurements, calibrations, review results and change basic settings. The concept of the routine mode is a GLP feature which ensures that important settings and stored data cannot be deleted or unintentionally changed. The following operations are blocked in routine mode:

- Deletion of data
- Measurement and Calibration settings (except choosing reference temperature)
- Create sensor ID
- Factory reset
- Instrument self-test
- System settings can be accessed by entering PIN code (by default 000000)

### Expert Mode:

The factory default setting enables all functions of the meter.

### Outdoor Mode:

The user has full access rights (like in expert mode). The screen is always is uFocus view and the following parameters are set to specific values to reduce battery consumption:

- Auto dimming after 20 s
- Auto shutdown after 10 min
- All LED signals off

### 5.2.6 Power management

### Screen Brightness:

The screen brightness can be set from levels 1 to 16.

### Auto Dimming:

You can activate the auto dimming function for power saving. For this you can define a time period from 5 - 300 s. This is the time when the period backlight is switched off after the instrument is not in use.

### **Energy Saving**:

You can activate either auto sleep or auto shutdown for saving energy.

### Auto Sleep

The instrument changes into the sleep modus (standby) after a defined time of not in use. The instrument does not shut down automatically. You can define a time period between 5 - 99 minutes. The orange LED light indicates that the instrument currently is in sleep mode. Press O to activate the meter.

### Auto Shutdown

The instrument shuuts down automatically after a defined time of not in use. You can define a time period between 5 - 99 minutes.

# 5.3 Factory reset

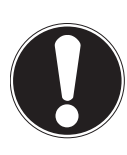

### Loss of data!

Note

With a factory reset all settings will be set to default values and all data memories will be deleted.

- 1 Press 🌣 to enter the setup menu.
- 2 Go to \$\$\$ > Factory Reset.
- 3 Press Read to confirm the factory reset or press 40 to cancel.
  - $\Rightarrow$  When confirmed, all settings have default values and the memory is fully cleared.
- 4 Press and hold 5 to exit the setup menu.

### 5.4 Instrument self-test

The instrument self-test allows to check if display, LED, beep and keys are working correctly.

- 1 Press 🌣 to enter the setup menu.
- 2 Go to \$\$\$ > Instrument Self-test.
- 3 Press Read to start the self-test.
  - ⇒ **Display:** All pixels of the display are shown black for 2 seconds, then white for 2 seconds.
  - ⇒ LED: The LED changes color to green, orange and flashing red.
  - ⇒ Beep and keys: The icons for the seven keys are shown on the screen, each keypress lets its icon disappear while a beep sounds. The keys must be pressed within 20 seconds.
- ⇒ If the self-test is successful, OK appears on the screen and the LED is green for 2 seconds. Otherwise Selftest failure appears and the LED flashes red. In both cases the instrument then goes back to normal mode.

# 6 Conductivity Settings

- 1 Press 🌣 to enter the menu.
- 2 Go to Conductivity.

### Menu structure

| 1.    | Calibration Settings       |
|-------|----------------------------|
| 1.1   | Calibration Standard       |
| 1.1.1 | Predefined Standard        |
| 1.1.2 | Customized Standard        |
| 1.1.3 | Enter Cell Constant        |
| 1.2   | Calibration Reminder       |
| 2.    | Measurement Settings       |
| 2.1   | Reference Temperature      |
| 2.2   | Temperature Correction     |
| 2.3   | TDS Factor                 |
| 2.4   | Conductivity Unit          |
| 2.5   | Conductivity Ash           |
| 2.5.1 | ICUMSA Method              |
| 2.5.2 | Conductivity of Used Water |
| 3.    | Endpoint Type              |
| 4.    | Interval Readings          |
| 5.    | Temperature Settings       |
| 5.1   | Set MTC Temperature        |
| 5.2   | Temperature Unit           |
| 6.    | Measurement Limits         |
| 6.1   | Conductivity Limit         |
| 6.2   | TDS Limit                  |
| 6.3   | Salinity Limit             |
| 6.4   | Resistivity Limit          |
| 6.5   | Conductivity Ash Limit     |
| 6.6   | Temperature Limit          |

# 6.1 Calibration settings

# 6.1.1 Select a pre-defined conductivity standard

The following pre-defined international conductivity standards are available:

- 10 µS/cm
- 84 µS/cm
- 500 µS/cm
- 1413 µS/cm
- 12.88 mS/cm
- Saturated NaCi

The following pre-defined chinese conductivity standards are available:

- 146.5 µS/cm
- 1408 µS/cm
- 12.85 mS/cm
- 111.35 mS/cm

The following pre-defined japanese conductivity standards are available:

- 1330.00 µS/cm
- 133.00 µS/cm
- 26.6 µS/cm

### Select a pre-defined standard:

- 1 Press 🌣 to enter the setup menu.
- $2 \quad \mbox{Go to Conductivity} > \mbox{Calibration Settings} > \mbox{Calibration Standard} > \mbox{Predefined Standard}.$
- 3 Select a standard using 🌣 and 🗇.
- 4 Press Read to confirm.
- 5 Press 5 to exit the calibration menu.
- 6 Press and hold 5 to exit the setup menu.

# 6.1.2 Enter a customized conductivity standard

This option is for users who would like to use their own conductivity standard for calibration of the conductivity sensor. Up to 5 temperature-dependent values (in mS/cm only) can be entered in the table. The lowest possible conductivity value is 0.00005 mS/cm (0.05  $\mu$ S/cm). This value corresponds to the conductivity of pure water at 25 °C, exclusively caused by the autoprotolysis of water. The highest value that can be entered is 200 mS/cm.

When switching from a predefined standard to customized standard, you should always save the table even if no values have changed.

- 1 Press 🌣 to enter the setup menu.
- $2 \quad \mbox{Go to Conductivity} > \mbox{Calibration Settings} > \mbox{Calibration Standard} > \mbox{Customized Standard}.$ 
  - $\Rightarrow$  There are pre-defined values of a standard in the table which are all changeable.
- 3 Select a temperature value by using 🌣 and 🗇 and press Read to edit it.
- 4 Change the selected temperature digit by digit using the TPad keys and press **Read** to confirm.
- 5 Press 🛃 to navigate to the related calibration standard value and press Read to edit it.
- 6 Change the value digit by digit using the TPad keys and press Read to confirm.
- 7 Repeat steps 3 to 6 for all pairs of temperature and conductivity value. To delete any value, press and hold **Read** in that field of the table. Please note that the table must not have empty lines in-between but only at the end.
- 8 Go to Save and press Read to save your changes.
- 9 Press 5 to exit the calibration menu.

10 Press and hold 40 to exit the setup menu.

### 6.1.3 Enter a cell constant

If the cell constant of the conductivity cell being used is accurately known, it can be entered directly in the meter. A cell constant between 1.00000e-6 cm<sup>-1</sup> and 2.00000e+2 cm<sup>-1</sup> (corresponds to 0.000001 cm<sup>-1</sup> and 200 cm<sup>-1</sup>). can be entered. In the calibration settings you only set the calibration option to entering the cell constant manually. The cell constant itself is entered during the normal calibration process instead of measuring in a calibration standard and it is saved per sensor ID.

- 1 Press 🌣 to enter the setup menu.
- 2 Go to Conductivity > Calibration Settings > Calibration Standard > Enter Cell Constant and press Read.
- 3 Press 5 to exit the calibration menu.
- 4 Press and hold 47 to exit the setup menu.
- 5 Press Cal.
- 6 Enter the cell constant digit by digit. Increase or decrease each value by using the TPad keys and press **Read** to confirm.
- ⇒ The entered cell constant is displayed on the screen.

### 6.1.4 Calibration reminder

When the calibration reminder is activated, the user is reminded to perform a new calibration after a certain user-defined interval (maximum 9999 h) has elapsed.

- 1 Press 🌣 to enter the setup menu.
- 2 Go to DO > Calibration Settings > Calibration Standard > Calibration Reminder .
- 3 Choose **On** or **Off** by using 🌣 and 🗇.
- 4 Press Read to confirm.
  - ⇒ Another screen appears to enter the interval time.
- 5 Enter the interval time by using the TPad keys and press **Read** to save.
  - Another screen appears to select calibration expiration date. Select as of when the sensor should be blocked for further measurements as soon as the entered interval has elapsed.

⇒ Immediately:

The meter is immediately blocked for measurement when the predefined interval has elapsed.

- Exp: Reminder + 1 h: The meter is blocked for measurement 1 hour after the predefined interval has elapsed.
- Exp: Reminder + 2 h: The meter is blocked for measurement 2 hours after the predefined interval has elapsed.
- Continue Reading: The user can continue measuring when the predefined interval has elapsed.
- 6 Press **Read** to confirm.
- 7 Press 🍤.
- 8 Press and hold 5 to exit the setup menu.

# 6.2 Measurement settings

### 6.2.1 Reference Temperature

The following reference temperatures are available:

- 20 °C (68 °F)
- 25 °C (77 °F)
- 1 Press 🌣 to enter the setup menu.
- 2 Go to Cond. > Measurement Settings > Reference Temperature.
- 3 Choose the reference temperature by using  $\heartsuit$  and  $\square$  and press **Read**.
- 4 Press 5 to exit the measurement menu.
- 5 Press and hold 5 to exit the setup menu.

### 6.2.2 Temperature Correction

There are four options for temperature correction available:

- linear
- non-linear
- pure water
- off

With most solutions, a linear interrelationship between conductivity and temperature is given. In such cases, select the **linear correction** method. The conductivity of natural water shows strong non-linear temperature behavior. For this reason, use the **non-linear correction** for natural water. The option **pure water** should only be used for cases in which ultra-pure or pure water is measured.

In some cases, for example, when measuring according to USP/EP (United States/European Pharmacopoeia) you need to switch **off** the temperature correction.

### Linear

When selecting linear correction, the input field for the temperature correction coefficient - also called alpha coefficient - appears. Values from 0.000 to 10.000 %/°C can be entered. The measured conductivity is corrected and displayed using the following formula:

 $GT_{Ref} = GT / (1 + (\alpha(T - T_{Ref})) / 100 \%)$ 

- GT: conductivity measured at temperature T (mS/cm)
- GT<sub>Ref</sub>: conductivity (mS/cm) displayed by the instrument, calculated back to the reference temperature T<sub>Ref</sub>
- $\alpha$ : linear temperature correction coefficient (%/°C);  $\alpha$  = 0: no temperature correction
- T: measured temperature (°C)
- T<sub>Ref</sub>: Reference temperature (20 °C or 25 °C)

Each sample has different temperature behavior. For pure salt solutions the correct coefficient can be found in literature, otherwise you need to determine the  $\alpha$ -coefficient by measuring the conductivity of the sample at two temperatures and calculate the coefficient by using the following formula:

 $\alpha$  = (GT1 - GT2) \* 100% / (T1 - T2) / GT2

- T1: Typical sample temperature
- T2: Reference temperature
- GT1: Measured conductivity at typical sample temperature
- GT2: Measured conductivity at reference temperature

### To enter the linear temperature correction follow these steps:

- 1 Press 🌣 to enter the setup menu.
- 2 Go to Measurement Settings > Temperature Correction > Linear and press Read to confirm.
- 3 Enter the  $\alpha$ -coefficient (0.000 10.000) by using  $\clubsuit$  and  $\square$  and press **Read**.
- 4 Press 5 to exit the measurement menu.

5 Press and hold 5 to exit the setup menu.

### Non-linear

The conductivity of natural water shows strong non-linear temperature behavior. For this reason, use the non-linear correction for natural water. The measured conductivity is multiplied by the factor  $f_{25}$  for the measured temperature (see appendix) and thus corrected to the reference temperature of 25 °C:

 $G_{T25} = GT * f_{25}$ 

If 20 °C is used as reference temperature, the conductivity corrected to 25 °C is divided by 1.116 (see  $f_{25}$  for 20.0 °C):

 $GT_{20} = (GT \cdot f_{25}) / 1.116$ 

Note

 Conductivity measurements of natural water can only be performed at temperatures ranging from 0 °C to 36 °C. Otherwise, the warning message Temp. out of conductivity ash correction range appears.

### Pure water

Similar to non-linear correction for natural water a different type of non-linear correction is used for ultra-pure and pure water. The values are compensated in the range from 0.005 to 5.00  $\mu$ S/cm at temperatures (0-50 °C) that differ from the reference temperature (25 °C). This could for example be when checking the pure or ultra-pure water production equipment, or when checking if the cleaning-in-progress procedure for which ultra-pure water has been used had led to the removal of all soluble substances. Due to the high influence of CO<sub>2</sub> from the air, we strongly recommend to use a flow-through-cell for this type of measurements.

### Note

- Conductivity measurements using the pure water compensation mode can only be performed at temperatures ranging from 0 °C to 50 °C. Otherwise, the warning message "Temp. out of pure water range" appears.
- In case the conductivity reading exceeds the upper limit of 5.00  $\mu$ S/cm in the mode pure warer, the compensation will resemble a linear compensation mode with  $\alpha = 2.00$ %/°C.

# 6.2.3 TDS factor

TDS (Total dissolved solids) is calculated by multiplying the conductivity value in  $\mu$ S/cm with the TDS factor to get the concentration in mg/L or ppm. A factor between 0.40 and 1.00 can be entered. Please see appendix for some typical values for the TDS factor.

- 1 Press 🌣 to enter the setup menu.
- 2 Go to Measurement Settings > TDS Factor.
- 3 Enter the TDS factor (0.40 1.00) digit by digit using 🜣 and 🗇 and press Read.
- 4 Press 5 to exit the measurement menu.
- 5 Press and hold 5 to exit the setup menu.

# 6.2.4 Conductivity unit

Depending on your requirements to express the readings per centimeter or per meter, you can change the conductivity unit as follows:

- µS/cm and mS/cm
- µS/m and mS/m
- 1 Press 🌣 to enter the setup menu.
- 2 Go to Cond. > Measurement Settings > Conductivity Unit.
- 3 Choose the unit by using 🌣 and 🗇 and press **Read**.
- 4 Press 5 to exit the measurement menu.
- 5 Press and hold 5 to exit the setup menu.

# 6.2.5 Conductivity Ash

Conductivity Ash (%) is an important parameter that reflects the content of soluble inorganic salts in refined sugar or raw sugar/melasses. These soluble inorganic impurities directly affect the purity of the sugar. This meter can measure conductivity ash according to the following two ICUMSA methods.

- 28 g/100 g solution (refined sugar ICUMSA GS2/3-17)
- 5 g/100 mL solution (raw sugar ICUMSA GS1/3/4/7/8-13)

The instrument will directly convert the measured conductivity to conductivity ash % according to the selected method. The user has the possibility to enter the conductivity of the used water for preparing the sugar solutions in  $\mu$ S/cm (0.0 to 100.0  $\mu$ S/cm). This value is then used for correcting the measured conductivity ash values according to the formulae given in the appendix.

- 1 Press 🌣 to enter the setup menu.
- 2 Go to Measurement Settings > Conductivity Ash > ICUMSA Method.
- 3 Use  $\heartsuit$  and  $\square$  to select the right method and confirm with Read.
- 4 Go to Cond. of Used Water Water.
- 5 Enter the conductivity of used water digit by digit using the TPad and press Read to save.
- 6 Press 5 to exit the measurement menu.
- 7 Press and hold 47 to exit the setup menu.

### Note

• Conductivity ash measurements are only possible in the temperature range from 15 °C to 25 °C. Otherwise, the warning message ... appears.

# 6.3 Endpoint type

### **Auto Endpoint**

With the automatic endpoint the meter defines the end of an individual reading depending on programmed stability criterion for the signal. This ensures an easy, quick and precise measurement.

- 1 Press 🌣 to enter the setup menu.
- 2 Go to DO > Endpoint Type.
- 3 Select Auto EP and press Read to confirm.
- 4 Press and hold 5 to exit the setup menu.

### **Manual Endpoint**

In this mode, the user is required to stop the measurement reading manually.

- 1 Press 🌣 to enter the setup menu.
- 2 Go to DO > Endpoint Type.
- 3 Select Manual EP and press Read to confirm.
- 4 Press and hold 47 to exit the setup menu.

### **Timed Endpoint**

The measurement stops after the defined time, which can be set between 5 s and 3600 s.

- 1 Press 🌣 to enter the setup menu.
- 2 Go to DO > Endpoint Type.
- 3 Select Timed EP and press Read to confirm.
- 4 Enter the measurement time digit by digit using the TPad keys and press Read to save.
- 5 Press and hold 45 to exit the setup menu.

### 6.4 Interval readings

A reading is taken every time after a certain interval (1 - 2400 s) defined in the menu has elapsed. The measurement series stops according to the selected endpoint format or manually by pressing **Read**. When timed-interval reading is **On**, Int. appears on the screen.

### Example:

To measure the conductivity every 30 s during 5 min, set the interval time to 30 s and the endpoint type to timed with a measurement time of 5 min.

- 1 Press 🌣 to enter the setup menu.
- 2 Go to DO > Interval Readings.
- 3 Select On and press Read to confirm.
- 4 If interval readings has been enabled, enter the interval time digit by digit using the TPad keys.
- 5 Press Read save.
- 6 Press and hold 5 to exit the setup menu.

# 6.5 Temperature settings

### Setting the temperature unit:

You can set the temperature unit to °C or °F.

- 1 Press 🌣 to enter the setup menu.
- 2 Go to **DO** > **Temperature Settings** > **Temperature Unit**.
- 3 Select the temperature unit and press Read to save.
- 4 Press 5.
- 5 Press and hold 5 to exit the setup menu.

# 6.6 Measurement limits

You can define limits (max. and min.) for every kind of measurement:

• DO Limit

### • Temperature Limit

To set a measurement limit follow these steps:

- 1 Press 🌣 to enter the setup menu.
- 2 Go to **DO** > Measurement Limits.
- 3 Choose the desired measurement type by using  $\clubsuit$  and  $\square$  and press **Read** to confirm.
- 4 Select Yes to activate the limit and press Read to confirm.
- 5 Press Read to activate or deactivate the max. Limit.
- 6 Press 🗇 and then press **Read** to edit the max. limit value.
- 7 Change the max. limit value digit by digit using 🗘 and 🗇 and press **Read** to save.
- 8 Press 🗇 to switch to the min. limit.
- 9 Press Read to activate or deactivate the min. Limit.
- 10 Press  $\square$  and then press **Read** to edit the min. limit value.
- 11 Change the min. limit value digit by digit using 🜣 and 🗇 and press **Read** to save.
- 12 Go to Save and press Read to save your settings.
- 13 Press 47.
- 14 Press and hold 5 to exit the setup menu.

# 7 IDs

- 1 Press 🌣 to enter the menu.
- 2 Go to **ID**.

### Menu structure

| 1.  | Sample ID            |
|-----|----------------------|
| 1.1 | Enter Sample ID      |
| 1.2 | Auto Sequential      |
| 1.3 | Select Sample ID     |
| 1.4 | Delete Sample ID     |
| 2.  | User ID              |
| 2.1 | Enter User ID        |
| 2.2 | Select User ID       |
| 2.3 | Delete User ID       |
| 3.  | Sensor ID / SN       |
| 3.1 | Enter Sensor ID / SN |
| 3.2 | Select Sensor ID     |

# 7.1 Sample ID

1 Press 🌣 to enter the setup menu.

### 2 Go to ID Settings > Sample ID.

Go to **Enter Sample ID** to enter a new sample ID. An alphanumeric sample ID with up to 12 characters can be entered.

### Auto sequential:

1. Auto Sequential = On

Using this setting will automatically increment the sample ID by 1 for each reading. If the last character of the sample ID is not a number, then the number 1 will be added to the sample ID with the second sample. This requires the sample ID to have less than 12 characters.

### 2. Auto Sequential = Off

The sample ID is not incremented automatically.

To select a sample ID out of a list of already entered sample IDs, go to **Select Sample ID**. A maximum of 10 sample IDs are stored in memory and listed for selection. If the maximum of 10 has already been entered, either any sample ID is deleted manually or the oldest ID will automatically be overwritten by the new ID.

To delete an existing sample ID out of the list, go to **Delete Sample ID**. Choose the sample ID you want to delete and press **Read**.

# 7.2 User ID

- 1 Press 🌣 to enter the setup menu.
- 2 Go to ID Settings > User ID.

Select Enter User ID to enter a new user ID. An alphanumeric user ID with up to 12 characters can be entered.

To select a user ID out of the list, go to **Select User ID**. A maximum of 10 user IDs are stored in memory and listed for selection. If the maximum of 10 has already been entered, either a user ID is deleted manually or the oldest ID will automatically be overwritten by the new ID.

To delete an existing user ID out of the list, go to **Delete User ID**. Choose the user ID you want to delete and press **Read**.

# 7.3 Sensor ID

- 1 Press 🌣 to enter the setup menu.
- 2 Go to ID Settings > Sensor ID / SN.

Select **Enter Sensor ID / SN** to enter a new sensor ID and serial number (SN). An alphanumeric sensor ID and SN with up to 12 characters can be entered.

To select a sensor ID out of the list, go to **Select Sensor ID**. A maximum of 10 sensor IDs are stored in the memory and listed for selection. If the maximum of 10 has already been entered, the oldest ID will automatically be overwritten by the new ID.

### Note

• To delete a sensor from the list, delete its calibration data, see section Calibration data (page 50).

# 8 Sensor Calibration

The following procedure only applies if a pre-defined or user-defined calibration standard is set. In case the cell constant has to be entered manually, a separate section is required:

- 1 Press Cal.
  - ⇒ An input field appears to enter the cell constant.
- 2 Increase or decrease the cell constant value digit by digit using the TPad keys and press **Read** to confirm.

### Perform a sensor calibration:

- A sensor is connected to the instrument.
- The correct calibration standard is defined in the settings (see section Calibration settings (page 32)).
- 1 Place the electrode in a calibration standard and press Cal to enter the calibration mode.
  - $\Rightarrow$   $\bowtie$  appears on the display.
- 2 Press Read to start the calibration.
  - ⇒ Depending on the set endpoint format, the letter A (auto), T (timed) or M (manual) is blinking during the calibration.
  - ⇒ When the endpoint is reached, the display freezes automatically. Independent on the set endpoint format, **Read** can be pressed to endpoint the calibration manually.
  - ⇒ The calibration result is displayed.
- 3 Press Read to save the calibration data or press 5 to cancel.

### Note

• The second point required for the conductivity calibration curve is permanently programmed in the meter and is 0 S/m for a specific resistivity moving toward infinity. To ensure the most accurate conductivity readings, verify the cell constant with a standard solution regularly and recalibrate if necessary.

# 9 Sample Measurement

# 9.1 Selecting a measurement unit

With the S7 conductivity meter it is possible to measure the following parameters of a sample:

- Conductivity (µS/cm and mS/cm) The instrument will switch automatically to µS/m and mS/m depending on the measurement value (e.g. conductivity of ethanol according to the ABNT/ABR 10547 method).
- TDS (mg/L)
- Salinity (psu)
- Resistivity (Ohm.cm)
- Conductivity ash (%)

To change the measurement mode, press  $\square$  as often as the desired appears.

# 9.2 Performing a conductivity measurement

- An sensor is connected to the instrument.
- The sensor is calibrated.
- The following measurement settings are done:
  - Reference temperature
  - Temperature correction method
  - Conductivity unit
  - Endpoint type
  - Data storage mode and location
- 1 Press <sup>¬</sup> once or several times to switch between the measurement modes until a conductivity unit (μS/cm, mS/cm, μS/m, mS/m) is displayed.
- 2 Place the sensor into the sample and press **Read** to start the measurement.
  - The decimal point and depending on the endpoint format setting A (automatic), T (timed) or M (manual) are blinking during the measurement.
- 3 When the measurement has endpointed, the display freezes. Independent on the set endpoint format, **Read** can be pressed to endpoint the measurement manually.
  - $\Rightarrow$  The measurement result is displayed.
  - ⇒ If Data Storage Mode is set to Automatic Storage, the complete measurement data is automatically transferred to the set storage destination.
- 4 If Data Storage Mode is set to Manual Storage, press to transfer the data to the set storage location.

### Information on the display:

The following symbols appear on the display, depending on the endpoint setting.

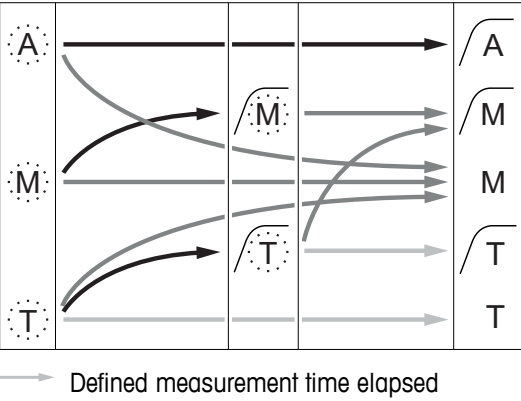

- User presses Read
- Signal becomes stable

Measurement stopped automatically, reading was stable Measurement stopped manually, reading was stable Measurement stopped manually, reading was not stable Measurement stopped after time, reading was stable Measurement stopped after time, reading was not stable

### See also

• Measurement settings (page 35)

# 9.3 Performing a TDS measurement

- A sensor is connected to the instrument.
- The sensor is calibrated.
- The following measurement settings are done:
  - Reference temperature
  - Temperature correction method
  - TDS factor
  - Endpoint type
  - Data storage mode and location
- 1 Press 1 once or several times to switch between the measurement modes until the unit mg/L or g/L is displayed.
- 2 Place the sensor into the sample and press **Read** to start the measurement.
  - ⇒ The decimal point and depending on the endpoint format setting A (automatic), T (timed) or M (manual) are blinking during the measurement.
- 3 When the measurement has endpointed, the display freezes. Independent on the set endpoint format, Read can be pressed to endpoint the measurement manually.
  - ⇒ The measurement result is displayed.
  - ⇒ If Data Storage Mode is set to Automatic Storage, the complete measurement data is automatically transferred to the set storage destination.
- If Data Storage Mode is set to Manual Storage, press 🕭 to transfer the data to the set storage location. 4

# Information on the display: The following symbols appear on the display, depending on the endpoint setting. Α Α M Μ M Μ Т Т Τ

- Defined measurement time elapsed
- User presses Read
  - Signal becomes stable

# See also

Measurement settings (page 35)

Measurement stopped automatically, reading was stable Measurement stopped manually, reading was stable

Measurement stopped manually, reading was not stable Measurement stopped after time, reading was stable

Measurement stopped after time, reading was not stable

# 9.4 Performing a salinity measurement

- A sensor is connected to the instrument.
- The sensor is calibrated.
- The following measurement settings are done:
  - Endpoint type
  - Data storage mode and location
- 1 Press once or several times 🗇 to switch between the measurement modes the unit psu is displayed.
- 2 Place the sensor into the sample and press **Read** to start the measurement.
  - The decimal point and depending on the endpoint format setting A (automatic), T (timed) or M (manual) are blinking during the measurement.
- 3 When the measurement has endpointed, the display freezes. Independent on the set endpoint format, **Read** can be pressed to endpoint the measurement manually.
  - $\Rightarrow$  The measurement result is displayed.
  - ⇒ If Data Storage Mode is set to Automatic Storage, the complete measurement data is automatically transferred to the set storage destination.
- 4 If Data Storage Mode is set to Manual Storage, press 🛃 to transfer the data to the set storage location.

### Information on the display:

The following symbols appear on the display, depending on the endpoint setting.

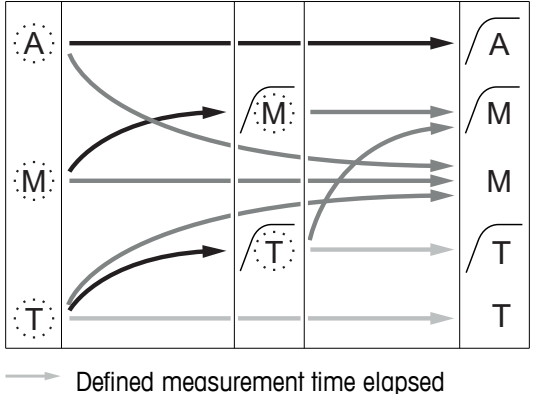

Defined measurement
 User presses Read

Signal becomes stable

Measurement stopped automatically, reading was stable Measurement stopped manually, reading was stable Measurement stopped manually, reading was not stable Measurement stopped after time, reading was stable Measurement stopped after time, reading was not stable

# 9.5 Performing a resistivity measurement

- A sensor is connected to the instrument.
- The sensor is calibrated.
- The following measurement settings are done:
  - Reference temperature
  - Temperature correction method
  - Endpoint type
  - Data storage mode and location
- 1 Press  $\square$  once or several times to switch between the measurement modes until a resistivity unit ( $\Omega$  cm,  $k\Omega$  cm,  $M\Omega$  cm) is displayed.
- 2 Place the sensor into the sample and press Read to start the measurement.
  - The decimal point and depending on the endpoint format setting A (automatic), T (timed) or M (manual) are blinking during the measurement.
- 3 When the measurement has endpointed, the display freezes. Independent on the set endpoint format, **Read** can be pressed to endpoint the measurement manually.
  - ⇒ The measurement result is displayed.
  - ⇒ If Data Storage Mode is set to Automatic Storage, the complete measurement data is automatically transferred to the set storage destination.
- 4 If Data Storage Mode is set to Manual Storage, press 🕹 to transfer the data to the set storage location.

### Information on the display:

The following symbols appear on the display, depending on the endpoint setting.

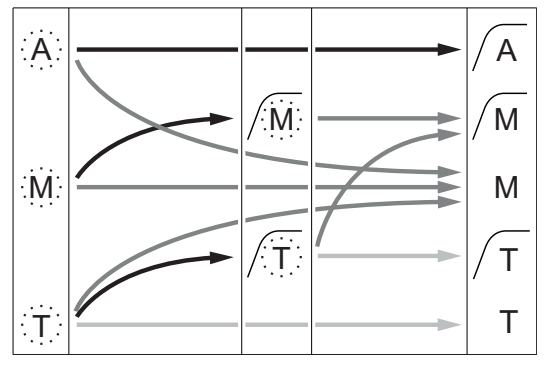

Defined measurement time elapsed

User presses Read

Signal becomes stable

Measurement stopped automatically, reading was stable Measurement stopped manually, reading was stable

Measurement stopped manually, reading was not stable

Measurement stopped after time, reading was stable

Measurement stopped after time, reading was not stable

# 9.6 Performing a conductivity ash measurement

- A sensor is connected to the instrument.
- The sensor is calibrated.
- The following measurement settings are done:
  - ICUMSA method
  - Conductivtiy of used water
  - Endpoint type
  - Data storage mode and location
- 1 Prepare the sugar sample according to the selected ICUMSA method (see appendix).
- 2 Press 1 once or several times to switch between the measurement modes until the unit % is displayed.
- 3 Place the sensor into the sample and press Read to start the measurement.
  - The decimal point and depending on the endpoint format setting A (automatic), T (timed) or M (manual) are blinking during the measurement.
- 4 When the measurement has endpointed, the display freezes. Independent on the set endpoint format, **Read** can be pressed to endpoint the measurement manually.
  - $\Rightarrow$  The measurement result is displayed.
  - ⇒ If Data Storage Mode is set to Automatic Storage, the complete measurement data is automatically transferred to the set storage destination.
- 5 If Data Storage Mode is set to Manual Storage, press 🕭 to transfer the data to the set storage location.

### Note

• According to ICUMSA conductivity ash measurements must be performed in a temperature range of 15 to 25 °C. If this requirement is not met, an error message is displayed.

### Information on the display:

The following symbols appear on the display, depending on the endpoint setting.

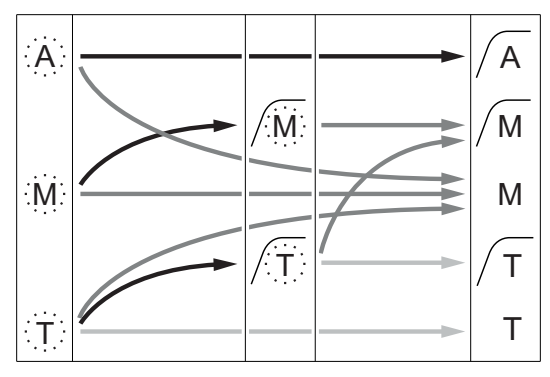

- Defined measurement time elapsed
- User presses Read
  - Signal becomes stable

Measurement stopped automatically, reading was stable Measurement stopped manually, reading was stable

Measurement stopped manually, reading was not stable

Measurement stopped after time, reading was stable

Measurement stopped after time, reading was not stable

# 9.7 Performing a measurement with interval reading

- A sensor is connected to the instrument.
- ► The sensor is calibrated.
- Measurement settings were done (see previous chapters).
- Timed interval reading is enabled (see chapter Interval readings (page 38)).
- 1 Press 1 once or several times to switch between the measurement modes until the desired unit is displayed.
- 2 Place the sensor into the sample and press Read to start the measurement.
- 3 Press in once or several times to switch between the measurement modes until the unit mg/L or g/L is displayed.
- 4 Place the sensor into the sample and press Read to start the measurement.
  - The decimal point and depending on the endpoint format setting A (automatic), T (timed) or M (manual) are blinking during the measurement.
  - After every defined time interval the result is automatically sent to the set data storage destination. This happens even if Data Storage Mode is set to Manual.
- 5 When the measurement has endpointed, the display freezes. The last measurement result is displayed.

# 10 Data Management

# 10.1 Data menu structure

Press 47 to enter and also to exit the setup menu.

| 1.  | Measurement Data         |
|-----|--------------------------|
| 1.1 | Review                   |
| 1.2 | Transfer                 |
| 1.3 | Delete                   |
| 2.  | Calibration Data         |
| 2.1 | Review                   |
| 2.2 | Transfer                 |
| 2.3 | Delete                   |
| 3.  | ISM Data                 |
| 3.1 | Initial Calibration Data |
| 3.2 | Calibration History      |
| 3.3 | Electrode Records        |
| 3.4 | Reset ISM                |

# 10.2 Measurement data

# Review > All

# Transfer > All

# Delete > All:

All stored measurement data can be reviewed, transferred or deleted. The most recent data saved appears on the display.

### Review > Partial Transfer > Partial Delete > Partial:

Partially selected measurement data can be reviewed, transferred or deleted. The measurement data can be filtered according to 4 criteria.

- Date/Time
- Sample ID
- Measurement mode
- Memory number

### Note

 When filtering by date/time, the date must always be entered. If the time OO:OO is used, all results from the whole day are showed/transferred/deleted. Otherwise only the results exactly at the given date and time are affected.

### Delete > All After Transfer:

All stored measurement data can be transferred to a PC with software LabX®direct. The measurement data will be deleted automatically after transfer.

# 10.3 Calibration data

### **Review:**

The stored calibration data of the selected sensor can be reviewed.

### Transfer:

All stored calibration data of the selected sensor can be transferred to a PC with software LabX®direct.

### Delete:

The calibration data of the selected sensor is deleted. As the same time the sensor ID is deleted from the sensor ID list.

### Note

• It is not possible to delete the active sensor. Choose a different one from the sensor ID list first.

# 10.4 ISM data

Seven2Go meters incorporate Intelligent Sensor Management (ISM®) technology. This ingenious functionality provides extra security, safety and eliminates mistakes. The most important features are:

### Extra security!

- After connecting the ISM<sup>®</sup> sensor, the sensor is automatically recognized and the sensor ID and serial number are transferred from the sensor chip to the meter. The data is also printed on the GLP printout.
- After calibration of the ISM<sup>®</sup> sensor, the calibration data is automatically stored from the meter to the sensor chip. The most recent data is always stored where it should be – on the sensor chip!

### Extra safety!

After connecting the ISM<sup>®</sup> sensor, the five most recent calibrations are transferred to the meter. These can be reviewed to see the development of the sensor over time. This information provides an indication if the sensor should be cleaned or renewed.

### Eliminate mistakes!

After connecting an ISM® sensor, the last set of calibration data is automatically used for measurements.

Additional features are described below.

In the ISM data menu you have the following submenus:

### Initial calibration data

When an ISM<sup>®</sup> sensor is connected, the initial calibration data in the sensor can be reviewed or transferred. The following data is included:

- Response time
- Temperature tolerance
- Cell constant
- Cell constant tolerance
- Type (and name) of electrode (for example, InLab Expert Pro ISM)
- Serial number (SN) and ordering (ME) number
- Production date

### **Calibration history**

The last 5 calibrations data stored in ISM® sensor including current calibration can be reviewed or transferred.

### **Electrode Records**

Beside the inital electrode name and serial number, the maximum temperature the sensor measured and the date when this happened can be reviewed.

### **Reset ISM®**

The calibration history in this menu can be deleted. This menu is protected by a deletion PIN. Upon delivery, the PIN for deletion is set to 000000. Change the PIN to prevent unauthorized access.

# 10.5 Data export to PC

It is possible to transfer either all data or a user-defined set of data from the memory to a PC by using LabX®direct. The settings between the instrument and PC are adjusted automatically because USB connection is plug-and-play.

The following section describes how to proceed with the different configurations.

### Data transfer from the meter to LabX®direct

- 1 Connect the instrument via USB-B to the PC.
  - $\Rightarrow$   $\blacksquare$  appears on the display.
- 2 Press 🌣 to enter the setup menu.
- 3 Go to  $\[mathcal{H}\]$  > Data Storage > Storage Destination and select LabX Direct.
- 4 Press 5 for 3 s to leave the setup menu.
- 5 Open the software LabX®direct pH and select the correct instrument.
- 6 Press 5 to enter the data menu.
- 7 Go to Measurement Data > Transfer and select the data you want to transfer.
- ⇒ The transfer starts automatically after the data content is selected.

# 11 Maintenance

# 11.1 Software update

A software update can only be done by an authorized METTLER TOLEDO Service agent!

# 11.2 Repair of the instrument

Seven2Go meters can be repaired. Please ask the METTLER TOLEDO Service department for more information.

# 11.3 Disposal

In conformance with the European Directive 2002/96/EC on Waste Electrical and Electronic Equipment (WEEE) this device may not be disposed of in domestic waste. This also applies to countries outside the EU, per their specific requirements.

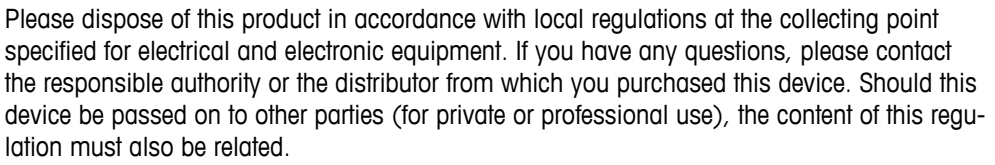

Thank you for your contribution to environmental protection.

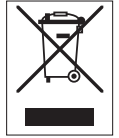

# 12 Product Portfolio

# 12.1 Meter and kit versions

| Parts                                    | Order No. |
|------------------------------------------|-----------|
| Seven2Go Conductivity meter S7 ONLY 1)   | 30207961  |
| S7-Standard Kit                          | 30207962  |
| with InLab 738-ISM                       |           |
| S7-Field Kit                             | 30207963  |
| with InLab 738-ISM and uGo carrying case |           |
| S7-USP/EP Kit                            | 30207873  |
| with InLab 742-ISM and uGo carrying case |           |

### <sup>1)</sup> Including:

- 1 x CD with operating instructions
- 1 x QuickGuide
- 1 x Declaration of conformity
- 1 x Test certificate
- 1 x Wrist strap
- 1 x Electrode assembly
- 1 x Micro-USB to USB-A cable
- 1 x Meter base
- 1 x LabX direct CD
- 1 x Set of conductivity standards

# 12.2 Accessories

| Parts                                                                      | Order No. |
|----------------------------------------------------------------------------|-----------|
| uGo™ carrying case                                                         | 30122300  |
| Seven2Go meter benchtop stabilizing base                                   | 30122303  |
| Seven2Go electrode clip and electrode clip covers (4 pcs.)                 | 30137805  |
| Seven2Go wrist strap                                                       | 30122304  |
| Electrode arm uPlace™ (complete)                                           | 30019823  |
| Power adapter for USB cable                                                | 30207980  |
| (to operate instrument without batteries)                                  |           |
| InLab 738-ISM-IP67,                                                        | 51344110  |
| 4 graphite poles, epoxy shaft, ATC, cell constant: 0.57cm <sup>-1</sup>    |           |
| InLab 742-ISM-IP67,                                                        | 51344116  |
| 2 steel poles, steel V4A shaft, ATC, cell constant: 0.105 cm <sup>-1</sup> | 00014100  |
| INLODE /25,                                                                | 30014160  |
| Adapter for connection with the instrument required                        |           |
| Mini-DIN to LTW adapter to connect benchton conductivity sensors           | 51302329  |
| (e.g. InLab 725) to Seven2Go Conductivity meters                           | 01002020  |
| Solutions                                                                  | Order No. |
| 1.3 µS/cm conductivity check solution, 250 mL                              | 30090847  |
| 5 µS/cm conductivity calibration standard solution, 250 mL                 | 30094617  |
| 10 µS/cm conductivity calibration standard solution, 10 x 20 mL            | 30111141  |
| 10 µS/cm conductivity standard solution, 250 mL                            | 51300169  |
| 84 µS/cm conductivity calibration standard solution, 10 x 20 mL            | 30111140  |
| 84 µS/cm conductivity standard solution, 250 mL                            | 51302153  |
| 500 µS/cm conductivity standard solution, 250 mL                           | 51300170  |
| 1413 µS/cm conductivity standard solution, 30 x 20 mL                      | 51302049  |
| 1413 µS/cm conductivity calibration standard solution, 250 mL              | 51350092  |
| 1413 µS/cm conductivity standard solution, 6 x 250 mL                      | 51350096  |
| 12.88 mS/cm conductivity standard solution, 30 x 20 mL                     | 51302050  |
| 12.88 mS/cm conductivity calibration standard solution. 250 mL             | 5350094   |
| 12.88 mS/cm conductivity standard solution, 6 x 250 mL                     | 51350098  |
| Documents                                                                  | Order No. |
| A Guide to Conductivity Measurement                                        | 3009912   |
| Software                                                                   | Order No  |
|                                                                            | Order No. |

# 13 Technical Data

### General

| Power rating (batteries)   | Batteries                  | 4 x LR6/AA 1.5 V Alkaline                                                     |
|----------------------------|----------------------------|-------------------------------------------------------------------------------|
|                            |                            | - or -                                                                        |
|                            |                            | 4 x HR6/AA 1.3 V NiMH recharge-<br>able                                       |
|                            | Battery life (Standby)     | 200 250 hrs                                                                   |
| Power rating (USB powered) | Connection                 | Micro-USB                                                                     |
|                            | Rating                     | 5 V <del></del> , 200 mA                                                      |
| Dimensions                 | Height                     | 222 mm                                                                        |
|                            | Width                      | 70 mm                                                                         |
|                            | Depth                      | 35 mm                                                                         |
|                            | Weight                     | 290 g                                                                         |
| Display                    | LCD                        | Graphic LCD display                                                           |
| Interfaces                 | PC connection              | Micro-USB                                                                     |
| Ambient conditions         | Ambient temperature        | 040 °C                                                                        |
|                            | Relative humidity          | 5%85% (non-condensing) at<br>31 °C,<br>linearly descending to 50% at<br>40 °C |
|                            | Overvoltage category       | Class II                                                                      |
|                            | Pollution degree           | 2                                                                             |
|                            | Maximum operating altitude | Up to 2000 m                                                                  |
|                            | Range of application       | For indoor and outdoor use                                                    |
| Materials                  | Housing                    | ABS/PC reinforced                                                             |
|                            | Window                     | Polymethyl methacrylate (PMMA)                                                |
| Data security / storage    | ISM®                       | Yes                                                                           |
|                            | Memory size                | 2000 (GLP conform)                                                            |

### Measurement

| Parameters          | Conductivity, TDS, salinity, specific resistance, conductivity ash |                       |
|---------------------|--------------------------------------------------------------------|-----------------------|
| Sensor input        | Conductivity                                                       | LTW (IP67)            |
| Conductivity        | Measuring range                                                    | 0.01 µS/cm…1000 mS/cm |
|                     | Resolution                                                         | 0.011 (out range)     |
|                     | Accuracy (sensor input)                                            | ± 0.5%                |
| TDS                 | Measuring range                                                    | 0.01 mg/L600 g/L      |
|                     | Resolution                                                         | 0.011 (out range)     |
|                     | Accuracy (sensor input)                                            | ± 0.5%                |
| Specific Resistance | Measuring range                                                    | 0.01100.0 MΩcm        |
|                     | Resolution                                                         | 0.010.1 (out range)   |
|                     | Accuracy (sensor input)                                            | ± 0.5%                |
| Salinity            | Measuring range                                                    | 0.0042 psu            |
|                     | Resolution                                                         | 0.010.1 (out range)   |
|                     | Accuracy (sensor input)                                            | ± 0.5%                |
| Conductivity Ash    | Measuring range                                                    | 0.002022%             |
|                     | Resolution                                                         | 0.011 (out range)     |
|                     | Accuracy (sensor input)                                            | 0.5%                  |

| Temperature | Measuring range                   | –5…105 °C   |
|-------------|-----------------------------------|-------------|
|             | Resolution                        | 0.1 °C      |
|             | Accuracy (sensor input)           | ± 0.1       |
|             | ATC/MTC                           | Yes         |
|             | Reference temperature             | 20 °C/25 °C |
| Calibration | Calibration points                | 1           |
|             | Predefined conductivity standards | 13          |
|             | User-defined conductivity stan-   | Yes         |
|             | dards                             |             |
|             | Manual cell constant entry        | Yes         |

# 14 Appendix

# 14.1 Conductivity standards

### International (Ref. 25°C)

| T [°C] | 10 µS/cm | 84 µS/cm | 500 µS/cm | 1413 µS/cm | 12.88 mS/cm |
|--------|----------|----------|-----------|------------|-------------|
| 5      | 6.13     | 53.02    | 315.3     | 896        | 8.22        |
| 10     | 7.10     | 60.34    | 359.6     | 1020       | 9.33        |
| 15     | 7.95     | 67.61    | 402.9     | 1147       | 10.48       |
| 20     | 8.97     | 75.80    | 451.5     | 1278       | 11.67       |
| 25     | 10.00    | 84.00    | 500.0     | 1413       | 12.88       |
| 30     | 11.03    | 92.19    | 548.5     | 1552       | 14.12       |
| 35     | 12.14    | 100.92   | 602.5     | 1667       | 15.39       |

### Chinese Standards (Ref. 25°C)

| T [°C] | 146.5 µS/cm | 1408 µS/cm | 12.85 mS/cm | 111.3 mS/cm |
|--------|-------------|------------|-------------|-------------|
| 15     | 118.5       | 1141.4     | 10.455      | 92.12       |
| 18     | 126.7       | 1220       | 11.163      | 97.8        |
| 20     | 132.2       | 1273.7     | 11.644      | 101.7       |
| 25     | 146.5       | 1408.3     | 12.852      | 111.31      |
| 35     | 176.5       | 1687.6     | 15.353      | 131.1       |

### Japanese Standards (Ref. 20°C)

| T [°C] | 1330.00 µS/cm | 133.00 µS/cm | 26.6 µS/cm |
|--------|---------------|--------------|------------|
| 0      | 771.40        | 77.14        | 15.428     |
| 5      | 911.05        | 91.11        | 18.221     |
| 10     | 1050.70       | 105.07       | 21.014     |
| 15     | 1190.35       | 119.04       | 23.807     |
| 20     | 1330.00       | 133.00       | 26.6       |
| 25     | 1469.65       | 146.97       | 29.393     |
| 30     | 1609.30       | 160.93       | 32.186     |
| 35     | 1748.95       | 174.90       | 34.979     |

### Saturated NaCl (Ref. 25°C)

| T [°C] | 251.3 mS/cm |
|--------|-------------|
| 5      | 155.5       |
| 10     | 177.9       |
| 15     | 201.5       |
| 20     | 226.0       |
| 25     | 251.3       |
| 30     | 277.4       |
| 35     | 304.1       |

# 14.2 Temperature correction factors

Temperature correction factors f<sub>25</sub> for non-linear conductivity correction

| °C | .0    | .1    | .2    | .3    | .4    | .5    | .6    | .7    | .8    | .9    |
|----|-------|-------|-------|-------|-------|-------|-------|-------|-------|-------|
| 0  | 1.918 | 1.912 | 1.906 | 1.899 | 1.893 | 1.887 | 1.881 | 1.875 | 1.869 | 1.863 |
| 1  | 1.857 | 1.851 | 1.845 | 1.840 | 1.834 | 1.829 | 1.822 | 1.817 | 1.811 | 1.805 |
| 2  | 1.800 | 1.794 | 1.788 | 1.783 | 1.777 | 1.772 | 1.766 | 1.761 | 1.756 | 1.750 |
| 3  | 1.745 | 1.740 | 1.734 | 1.729 | 1.724 | 1.719 | 1.713 | 1.708 | 1.703 | 1.698 |
| 4  | 1.693 | 1.688 | 1.683 | 1.678 | 1.673 | 1.668 | 1.663 | 1.658 | 1.653 | 1.648 |
| 5  | 1.643 | 1.638 | 1.634 | 1.629 | 1.624 | 1.619 | 1.615 | 1.610 | 1.605 | 1.601 |
| 6  | 1.596 | 1.591 | 1.587 | 1.582 | 1.578 | 1.573 | 1.569 | 1.564 | 1.560 | 1.555 |
| 7  | 1.551 | 1.547 | 1.542 | 1.538 | 1.534 | 1.529 | 1.525 | 1.521 | 1.516 | 1.512 |
| 8  | 1.508 | 1.504 | 1.500 | 1.496 | 1.491 | 1.487 | 1.483 | 1.479 | 1.475 | 1.471 |
| 9  | 1.467 | 1.463 | 1.459 | 1.455 | 1.451 | 1.447 | 1.443 | 1.439 | 1.436 | 1.432 |
| 10 | 1.428 | 1.424 | 1.420 | 1.416 | 1.413 | 1.409 | 1.405 | 1.401 | 1.398 | 1.384 |
| 11 | 1.390 | 1.387 | 1.383 | 1.379 | 1.376 | 1.372 | 1.369 | 1.365 | 1.362 | 1.358 |
| 12 | 1.354 | 1.351 | 1.347 | 1.344 | 1.341 | 1.337 | 1.334 | 1.330 | 1.327 | 1.323 |
| 13 | 1.320 | 1.317 | 1.313 | 1.310 | 1.307 | 1.303 | 1.300 | 1.297 | 1.294 | 1.290 |
| 14 | 1.287 | 1.284 | 1.281 | 1.278 | 1.274 | 1.271 | 1.268 | 1.265 | 1.262 | 1.259 |
| 15 | 1.256 | 1.253 | 1.249 | 1.246 | 1.243 | 1.240 | 1.237 | 1.234 | 1.231 | 1.228 |
| 16 | 1.225 | 1.222 | 1.219 | 1.216 | 1.214 | 1.211 | 1.208 | 1.205 | 1.202 | 1.199 |
| 17 | 1.196 | 1.193 | 1.191 | 1.188 | 1.185 | 1.182 | 1.179 | 1.177 | 1.174 | 1.171 |
| 18 | 1.168 | 1.166 | 1.163 | 1.160 | 1.157 | 1.155 | 1.152 | 1.149 | 1.147 | 1.144 |
| 19 | 1.141 | 1.139 | 1.136 | 1.134 | 1.131 | 1.128 | 1.126 | 1.123 | 1.121 | 1.118 |
| 20 | 1.116 | 1.113 | 1.111 | 1.108 | 1.105 | 1.103 | 1.101 | 1.098 | 1.096 | 1.093 |
| 21 | 1.091 | 1.088 | 1.086 | 1.083 | 1.081 | 1.079 | 1.076 | 1.074 | 1.071 | 1.069 |
| 22 | 1.067 | 1.064 | 1.062 | 1.060 | 1.057 | 1.055 | 1.053 | 1.051 | 1.048 | 1.046 |
| 23 | 1.044 | 1.041 | 1.039 | 1.037 | 1.035 | 1.032 | 1.030 | 1.028 | 1.026 | 1.024 |
| 24 | 1.021 | 1.019 | 1.017 | 1.015 | 1.013 | 1.011 | 1.008 | 1.006 | 1.004 | 1.002 |
| 25 | 1.000 | 0.998 | 0.996 | 0.994 | 0.992 | 0.990 | 0.987 | 0.985 | 0.983 | 0.981 |
| 26 | 0.979 | 0.977 | 0.975 | 0.973 | 0.971 | 0.969 | 0.967 | 0.965 | 0.963 | 0.961 |
| 27 | 0.959 | 0.957 | 0.955 | 0.953 | 0.952 | 0.950 | 0.948 | 0.946 | 0.944 | 0.942 |
| 28 | 0.940 | 0.938 | 0.936 | 0.934 | 0.933 | 0.931 | 0.929 | 0.927 | 0.925 | 0.923 |
| 29 | 0.921 | 0.920 | 0.918 | 0.916 | 0.914 | 0.912 | 0.911 | 0.909 | 0.907 | 0.905 |
| 30 | 0.903 | 0.902 | 0.900 | 0.898 | 0.896 | 0.895 | 0.893 | 0.891 | 0.889 | 0.888 |
| 31 | 0.886 | 0.884 | 0.883 | 0.881 | 0.879 | 0.877 | 0.876 | 0.874 | 0.872 | 0.871 |
| 32 | 0.869 | 0.867 | 0.866 | 0.864 | 0.863 | 0.861 | 0.859 | 0.858 | 0.856 | 0.854 |
| 33 | 0.853 | 0.851 | 0.850 | 0.848 | 0.846 | 0.845 | 0.843 | 0.842 | 0.840 | 0.839 |
| 34 | 0.837 | 0.835 | 0.834 | 0.832 | 0.831 | 0.829 | 0.828 | 0.826 | 0.825 | 0.823 |
| 35 | 0.822 | 0.820 | 0.819 | 0.817 | 0.816 | 0.814 | 0.813 | 0.811 | 0.810 | 0.808 |

# 14.3 Temperature coefficients (alpha-values)

| Substance at 25°C              | Concentration<br>[%] | Temperature coeffi-<br>cient alpha<br>[%/°C] |
|--------------------------------|----------------------|----------------------------------------------|
| HCI                            | 10                   | 1.56                                         |
| KCI                            | 10                   | 1.88                                         |
| CH <sub>3</sub> COOH           | 10                   | 1.69                                         |
| NaCl                           | 10                   | 2.14                                         |
| H <sub>2</sub> SO <sub>4</sub> | 10                   | 1.28                                         |
| HF                             | 1.5                  | 7.20                                         |

lpha-coefficients of conductivity standards for a calculation to reference temperature 25 °C  $\,$ 

| Standard    | Measurement temp.: 15 °C | Measurement temp.: 20 °C | Measurement temp.: 30 °C | Measurement<br>temp.: 35 °C |
|-------------|--------------------------|--------------------------|--------------------------|-----------------------------|
| 84 µS/cm    | 1.95                     | 1.95                     | 1.95                     | 2.01                        |
| 1413 µS/cm  | 1.94                     | 1.94                     | 1.94                     | 1.99                        |
| 12.88 mS/cm | 1.90                     | 1.89                     | 1.91                     | 1.95                        |

# 14.4 Practical salinity scale (UNESCO 1978)

The salinity is calculated according to the official definition of UNESCO 1978. Therefore the salinity Spsu of a sample in psu (practical salinity unit) at standard atmospheric pressure is calculated as follows:

$$S = \sum_{j=0}^{5} a_{j}R_{T}^{j/2} - \frac{(T-15)}{1+k(T-15)} \sum_{j=0}^{5} b_{j}R_{T}^{j/2}$$

| $a_0 = 0.0080$           | $b_0 = 0.0005$           | k = 0.00162 |
|--------------------------|--------------------------|-------------|
| a <sub>1</sub> = -0.1692 | $b_1 = -0.0056$          |             |
| $a_2 = 25.3851$          | $b_2 = -0.0066$          |             |
| $a_3 = 14.0941$          | $b_3 = -0.0375$          |             |
| a <sub>4</sub> = -7.0261 | $b_4 = 0.0636$           |             |
| a <sub>5</sub> = 2.7081  | b <sub>5</sub> = -0.0144 |             |

$$R_{\rm T} = \frac{R_{\rm Sample}({\rm T})}{R_{\rm KCI}({\rm T})}$$

(32.4356 g KCl per 1000 g of solution)

# 14.5 Conductivity to TDS conversion factors

| Conductivity | TDS K     | CI     | TDS NaCl  |        |  |
|--------------|-----------|--------|-----------|--------|--|
| at 25 °C     | ppm value | factor | ppm value | factor |  |
| 84 µS/cm     | 40.38     | 0.5048 | 38.04     | 0.4755 |  |
| 447 µS/cm    | 225.6     | 0.5047 | 215.5     | 0.4822 |  |
| 1413 µS/cm   | 744.7     | 0.527  | 702.1     | 0.4969 |  |
| 1500 µS/cm   | 757.1     | 0.5047 | 737.1     | 0.4914 |  |
| 8974 µS/cm   | 5101      | 0.5685 | 4487      | 0.5000 |  |
| 12.880 µS/cm | 7447      | 0.5782 | 7230      | 0.5613 |  |
| 15.000 µS/cm | 8759      | 0.5839 | 8532      | 0.5688 |  |
| 80 mS/cm     | 52.168    | 0.6521 | 48.384    | 0.6048 |  |

# 14.6 USP/EP tables

| Temperature   | USP     | EP                               | EP                         |
|---------------|---------|----------------------------------|----------------------------|
| [° <b>C</b> ] | [µS/cm] | (nigniy puried water)<br>[µS/cm] | (purfied water)<br>[µS/cm] |
| 0             | 0.6     | 0.6                              | 2.4                        |
| 5             | 0.8     | 0.8                              | -                          |
| 10            | 0.9     | 0.9                              | 3.6                        |
| 15            | 1.0     | 1.0                              | -                          |
| 20            | 1.1     | 1.1                              | 4.3                        |
| 25            | 1.3     | 1.3                              | 5.1                        |
| 30            | 1.4     | 1.4                              | 5.4                        |
| 35            | 1.5     | 1.5                              | -                          |
| 40            | 1.7     | 1.7                              | 6.5                        |
| 45            | 1.8     | 1.8                              | -                          |
| 50            | 1.9     | 1.9                              | 7.1                        |
| 55            | 2.1     | 2.1                              | -                          |
| 60            | 2.2     | 2.2                              | 8.1                        |
| 65            | 2.42    | 2.42                             | -                          |
| 70            | 2.5     | 2.5                              | 9.1                        |
| 75            | 2.7     | 2.7                              | 9.7                        |
| 80            | 2.7     | 2.7                              | 9.7                        |
| 85            | 2.7     | 2.7                              | -                          |
| 90            | 2.7     | 2.7                              | 9.7                        |
| 95            | 2.9     | 2.9                              | -                          |
| 100           | 3.1     | 3.1                              | 10.2                       |

Conductivity requirements (µS/cm) for USP / EP (highly purfied water) / EP (purfied water)

# 14.7 Conductivity ash methods

The meter can measure the conductivity ash (%) according to the two ICUMSA methods:

### 14.7.1 Refined sugar (28 g/100 g solution) ICUMSA GS2/3-17

The formula that the instrument uses is:

m/m = 0,0006x ((C1/(1+0,026x(T-20)))-0,35x(C2/(1+0,026x(T-20)))xK)

- **C1** = conductivity of the sugar solution in  $\mu$ S/cm with cell constant = 1 cm<sup>-1</sup>
- **C2** = conductivity of the water used in  $\mu$ S/cm to prepare the sugar solution with cell constant = 1 cm<sup>-1</sup>
- $\mathbf{T}$  = temperature in °C between 15°C and 25°C
- $\mathbf{K} = \text{cell constant}$

# 14.7.2 Raw sugar or melasses (5 g / 100 mL solution) ICUMSA GS 1/3/4/7/8-13

The formula that the instrument uses is:

% (m/V) =0,0018x((C1/(1+0,023x(T-20))-C2/(1+0,023x(T-20)))xK)

- **C1** = conductivity of the sugar solution in  $\mu$ S/cm with cell constant = 1 cm<sup>-1</sup>
- **C2** = conductivity of the water used to prepare the sugar solution in  $\mu$ S/cm with cell constant = 1 cm<sup>-1</sup>
- $\mathbf{T}$  = temperature in °C between 15°C and 25°C
- $\mathbf{K} = \text{cell constant of the used sensor}$

# To protect your product's future:

METTLER TOLEDO Service assures the quality, measuring accuracy and preservation of value of this product for years to come.

Please request full details about our attractive terms of service.

www.mt.com/ph .

For more information

Mettler-Toledo AG, Analytical CH-8603 Schwerzenbach, Switzerland Tel. +41 (0)44 806 77 11 Fax +41 (0)44 806 73 50 www.mt.com

Subject to technical changes. © Mettler-Toledo AG 08/2014 30219677A

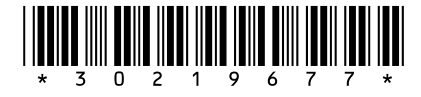